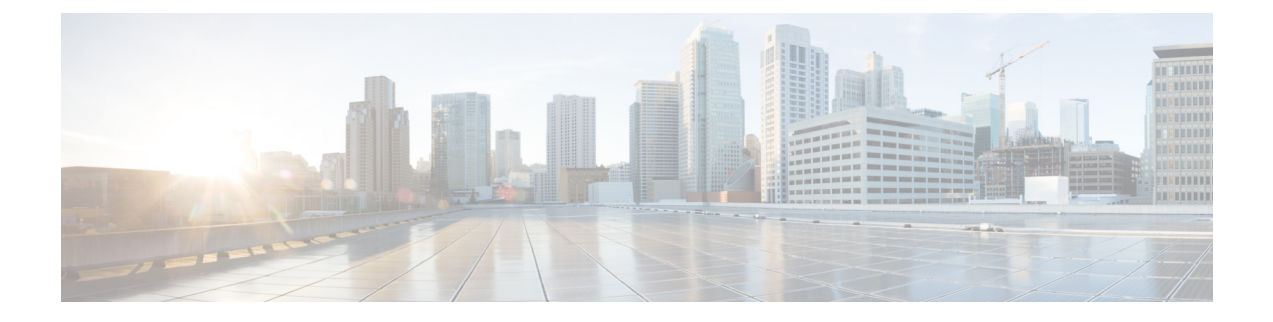

# **Configuring Interface Characteristics**

- Finding Feature Information, on page 2
- Information About Configuring Interface Characteristics, on page 2
- How to Configure Interface Characteristics, on page 16
- Monitoring Interface Characteristics, on page 34
- Configuration Examples for Interface Characteristics, on page 37
- Additional References, on page 40
- Finding Feature Information, on page 40
- Prerequisites for Ethernet Management Ports, on page 41
- Information about the Ethernet Management Port, on page 41
- How to Configure the Ethernet Management Port, on page 43
- TFTP and the Ethernet Management Port, on page 44
- Additional References, on page 45
- Prerequisites for Auto-MDIX, on page 46
- Restrictions for Auto-MDIX, on page 46
- Information about Configuring Auto-MDIX, on page 47
- How to Configure Auto-MDIX, on page 47
- Example for Configuring Auto-MDIX, on page 49
- Additional References, on page 49
- Finding Feature Information, on page 50
- Information about PoE, on page 50
- How to Configure PoE, on page 56
- Configuration Examples for Configuring PoE, on page 63
- Finding Feature Information, on page 64
- Restrictions for System MTU, on page 64
- Information about the MTU, on page 65
- How to Configure System MTU, on page 65
- Configuration Examples for System MTU, on page 67
- Additional References for System MTU, on page 68
- Finding Feature Information, on page 68
- Information About Internal Power Supplies, on page 69
- Cisco RPS 2300 in a Mixed Stack Overview, on page 69
- How to Configure Internal Power Supplies, on page 69
- Monitoring Internal Power Supplies, on page 72

- Configuration Examples for Internal Power Supplies, on page 72
- Additional References, on page 73

# **Finding Feature Information**

Your software release may not support all the features documented in this module. For the latest caveats and feature information, see Bug Search Tool and the release notes for your platform and software release. To find information about the features documented in this module, and to see a list of the releases in which each feature is supported, see the feature information table at the end of this module.

Use Cisco Feature Navigator to find information about platform support and Cisco software image support. To access Cisco Feature Navigator, go to http://www.cisco.com/go/cfn. An account on Cisco.com is not required.

# **Information About Configuring Interface Characteristics**

## **Interface Types**

This section describes the different types of interfaces supported by the switch. The rest of the chapter describes configuration procedures for physical interface characteristics.

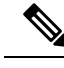

**Note** The stack ports on the rear of the stacking-capable switches are not Ethernet ports and cannot be configured.

#### **Related Topics**

Configuring Interfaces, on page 16

### **Port-Based VLANs**

A VLAN is a switched network that is logically segmented by function, team, or application, without regard to the physical location of the users. Packets received on a port are forwarded only to ports that belong to the same VLAN as the receiving port. Network devices in different VLANs cannot communicate with one another without a Layer 3 device to route traffic between the VLANs.

VLAN partitions provide hard firewalls for traffic in the VLAN, and each VLAN has its own MAC address table. A VLAN comes into existence when a local port is configured to be associated with the VLAN, when the VLAN Trunking Protocol (VTP) learns of its existence from a neighbor on a trunk, or when a user creates a VLAN. VLANs can be formed with ports across the stack.

To configure VLANs, use the **vlan** *vlan-id* global configuration command to enter VLAN configuration mode. The VLAN configurations for normal-range VLANs (VLAN IDs 1 to 1005) are saved in the VLAN database. If VTP is version 1 or 2, to configure extended-range VLANs (VLAN IDs 1006 to 4094), you must first set VTP mode to transparent. Extended-range VLANs created in transparent mode are not added to the VLAN database but are saved in the switch running configuration. With VTP version 3, you can create extended-range VLANs in client or server mode. These VLANs are saved in the VLAN database.

In a switch stack, the VLAN database is downloaded to all switches in a stack, and all switches in the stack build the same VLAN database. The running configuration and the saved configuration are the same for all switches in a stack.

Add ports to a VLAN by using the switchport interface configuration commands:

- Identify the interface.
- For a trunk port, set trunk characteristics, and, if desired, define the VLANs to which it can belong.
- For an access port, set and define the VLAN to which it belongs.
- For a tunnel port, set and define the VLAN ID for the customer-specific VLAN tag.

#### **Switch Ports**

Switch ports are Layer 2-only interfaces associated with a physical port. Switch ports belong to one or more VLANs. A switch port can be an access port or a trunk port. You can configure a port as an access port or trunk port or let the Dynamic Trunking Protocol (DTP) operate on a per-port basis to set the switchport mode by negotiating with the port on the other end of the link. switch ports are used for managing the physical interface and associated Layer 2 protocols and do not handle routing or bridging.

Configure switch ports by using the **switchport** interface configuration commands.

#### **Access Ports**

An access port belongs to and carries the traffic of only one VLAN (unless it is configured as a voice VLAN port). Traffic is received and sent in native formats with no VLAN tagging. Traffic arriving on an access port is assumed to belong to the VLAN assigned to the port. If an access port receives a tagged packet (Inter-Switch Link [ISL] or IEEE 802.1Q tagged), the packet is dropped, and the source address is not learned.

The types of access ports supported are:

- Static access ports are manually assigned to a VLAN (or through a RADIUS server for use with IEEE 802.1x.
- VLAN membership of dynamic access ports is learned through incoming packets. By default, a dynamic access port is not a member of any VLAN, and forwarding to and from the port is enabled only when the VLAN membership of the port is discovered. Dynamic access ports on the switch are assigned to a VLAN by a VLAN Membership Policy Server (VMPS). The VMPS can be a Catalyst 6500 series switch; the switch cannot be a VMPS server.

You can also configure an access port with an attached Cisco IP Phone to use one VLAN for voice traffic and another VLAN for data traffic from a device attached to the phone.

#### **Trunk Ports**

A trunk port carries the traffic of multiple VLANs and by default is a member of all VLANs in the VLAN database. These trunk port types are supported:

- In an ISL trunk port, all received packets are expected to be encapsulated with an ISL header, and all transmitted packets are sent with an ISL header. Native (non-tagged) frames received from an ISL trunk port are dropped.
- An IEEE 802.1Q trunk port supports simultaneous tagged and untagged traffic. An IEEE 802.1Q trunk
  port is assigned a default port VLAN ID (PVID), and all untagged traffic travels on the port default
  PVID. All untagged traffic and tagged traffic with a NULL VLAN ID are assumed to belong to the port
  default PVID. A packet with a VLAN ID equal to the outgoing port default PVID is sent untagged. All
  other traffic is sent with a VLAN tag.

Although by default, a trunk port is a member of every VLAN known to the VTP, you can limit VLAN membership by configuring an allowed list of VLANs for each trunk port. The list of allowed VLANs does not affect any other port but the associated trunk port. By default, all possible VLANs (VLAN ID 1 to 4094) are in the allowed list. A trunk port can become a member of a VLAN only if VTP knows of the VLAN and if the VLAN is in the enabled state. If VTP learns of a new, enabled VLAN and the VLAN is in the allowed list for a trunk port, the trunk port automatically becomes a member of that VLAN and traffic is forwarded to and from the trunk port for that VLAN. If VTP learns of a new, enabled VLAN that is not in the allowed list for a trunk port, the port does not become a member of the VLAN, and no traffic for the VLAN is forwarded to or from the port.

#### **Tunnel Ports**

Tunnel ports are used in IEEE 802.1Q tunneling to segregate the traffic of customers in a service-provider network from other customers who are using the same VLAN number. You configure an asymmetric link from a tunnel port on a service-provider edge switch to an IEEE 802.1Q trunk port on the customer switch. Packets entering the tunnel port on the edge switch, already IEEE 802.1Q-tagged with the customer VLANs, are encapsulated with another layer of an IEEE 802.1Q tag (called the metro tag), containing a VLAN ID unique in the service-provider network, for each customer. The double-tagged packets go through the service-provider network keeping the original customer VLANs separate from those of other customers. At the outbound interface, also a tunnel port, the metro tag is removed, and the original VLAN numbers from the customer network are retrieved.

Tunnel ports cannot be trunk ports or access ports and must belong to a VLAN unique to each customer.

#### **Routed Ports**

A routed port is a physical port that acts like a port on a router; it does not have to be connected to a router. A routed port is not associated with a particular VLAN, as is an access port. A routed port behaves like a regular router interface, except that it does not support VLAN subinterfaces. Routed ports can be configured with a Layer 3 routing protocol. A routed port is a Layer 3 interface only and does not support Layer 2 protocols, such as DTP and STP.

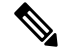

**Note** Routed ports are not supported on switches running theLAN Base image. However, with the LAN Base image, you can configure up to 16 static routes on SVIs.

Configure routed ports by putting the interface into Layer 3 mode with the **no switchport** interface configuration command. Then assign an IP address to the port, enable routing, and assign routing protocol characteristics by using the **ip routing** and **router** *protocol* global configuration commands.

Note

Entering a **no switchport** interface configuration command shuts down the interface and then re-enables it, which might generate messages on the device to which the interface is connected. When you put an interface that is in Layer 2 mode into Layer 3 mode, the previous configuration information related to the affected interface might be lost.

The number of routed ports that you can configure is not limited by software. However, the interrelationship between this number and the number of other features being configured might impact CPU performance because of hardware limitations.

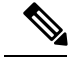

Note

The IP Base image supports static routing and the Routing Information Protocol (RIP). The LAN Base image supports 16 user-configured static routes on SVIs. For full Layer 3 routing or for fallback bridging, you must enable the IP Services image on the standalone switch, or the active switch.

#### **Switch Virtual Interfaces**

A switch virtual interface (SVI) represents a VLAN of switch ports as one interface to the routing or bridging function in the system. You can associate only one SVI with a VLAN. You configure an SVI for a VLAN only to route between VLANs or to provide IP host connectivity to the switch. By default, an SVI is created for the default VLAN (VLAN 1) to permit remote switch administration. Additional SVIs must be explicitly configured.

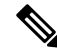

**Note** You cannot delete interface VLAN 1.

SVIs provide IP host connectivity only to the system. SVIs are created the first time that you enter the **vlan** interface configuration command for a VLAN interface. The VLAN corresponds to the VLAN tag associated with data frames on an ISL or IEEE 802.1Q encapsulated trunk or the VLAN ID configured for an access port. Configure a VLAN interface for each VLAN for which you want to route traffic, and assign it an IP address.

Although the switch stack or switch supports a total of 1005 VLANs and SVIs (255 if the switch is running the LAN Base image, the interrelationship between the number of SVIs and routed ports and the number of other features being configured might impact CPU performance because of hardware limitations.

When you create an SVI, it does not become active until it is associated with a physical port.

#### **SVI** Autostate Exclude

The line state of an SVI with multiple ports on a VLAN is in the *up* state when it meets these conditions:

- The VLAN exists and is active in the VLAN database on the switch
- The VLAN interface exists and is not administratively down.
- At least one Layer 2 (access or trunk) port exists, has a link in the *up* state on this VLAN, and is in the spanning-tree forwarding state on the VLAN.

Note

The protocol link state for VLAN interfaces come up when the first switchport belonging to the corresponding VLAN link comes up and is in STP forwarding state.

The default action, when a VLAN has multiple ports, is that the SVI goes down when all ports in the VLAN go down. You can use the SVI autostate exclude feature to configure a port so that it is not included in the SVI line-state up-or-down calculation. For example, if the only active port on the VLAN is a monitoring port, you might configure autostate exclude on that port so that the VLAN goes down when all other ports go down. When enabled on a port, **autostate exclude** applies to all VLANs that are enabled on that port.

The VLAN interface is brought up when one Layer 2 port in the VLAN has had time to converge (transition from STP listening-learning state to forwarding state). This prevents features such as routing protocols from

using the VLAN interface as if it were fully operational and minimizes other problems, such as routing black holes.

#### **EtherChannel Port Groups**

EtherChannel port groups treat multiple switch ports as one switch port. These port groups act as a single logical port for high-bandwidth connections between switches or between switches and servers. An EtherChannel balances the traffic load across the links in the channel. If a link within the EtherChannel fails, traffic previously carried over the failed link changes to the remaining links. You can group multiple trunk ports into one logical trunk port, group multiple access ports into one logical access port, group multiple tunnel ports into one logical tunnel port, or group multiple routed ports into one logical routed port. Most protocols operate over either single ports or aggregated switch ports and do not recognize the physical ports within the port group. Exceptions are the DTP, the Cisco Discovery Protocol (CDP), and the Port Aggregation Protocol (PAgP), which operate only on physical ports.

When you configure an EtherChannel, you create a port-channel logical interface and assign an interface to the EtherChannel. For Layer 3 interfaces, you manually create the logical interface by using the **interface port-channel** global configuration command. Then you manually assign an interface to the EtherChannel by using the **channel-group** interface configuration command. For Layer 2 interfaces, use the **channel-group** interface configuration command to dynamically create the port-channel logical interface. This command binds the physical and logical ports together.

#### **10-Gigabit Ethernet Interfaces**

A 10-Gigabit Ethernet interface operates only in full-duplex mode. The interface can be configured as a switched or routed port.

The switch has a network module slot into which you can insert a 10-Gigabit Ethernet network module, a 1-Gigabit Ethernet network module, or a blank module.

A 10-Gigabit Ethernet interface operates only in full-duplex mode. The interface can be configured as a switched or routed port.

For more information about the Cisco TwinGig Converter Module, see the switch hardware installation guide and your transceiver module documentation.

#### **Power over Ethernet Ports**

A PoE-capable switch port automatically supplies power to one of these connected devices if the switch senses that there is no power on the circuit:

- a Cisco pre-standard powered device (such as a Cisco IP Phone or a Cisco Aironet Access Point)
- an IEEE 802.3af-compliant powered device

A powered device can receive redundant power when it is connected to a PoE switch port and to an AC power source. The device does not receive redundant power when it is only connected to the PoE port.

### Using the Switch USB Ports

The switch has two USB ports on the front panel — a USB mini-Type B console port and a USB Type A port.

#### **Related Topics**

Configuring the Console Media Type, on page 27 Configuring the USB Inactivity Timeout, on page 28

#### USB Mini-Type B Console Port

The switch has the following console ports:

- USB mini-Type B console connection
- RJ-45 console port

Console output appears on devices connected to both ports, but console input is active on only one port at a time. By default, the USB connector takes precedence over the RJ-45 connector.

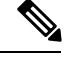

Note

Windows PCs require a driver for the USB port. See the hardware installation guide for driver installation instructions.

Use the supplied USB Type A-to-USB mini-Type B cable to connect a PC or other device to the switch. The connected device must include a terminal emulation application. When the switch detects a valid USB connection to a powered-on device that supports host functionality (such as a PC), input from the RJ-45 console is immediately disabled, and input from the USB console is enabled. Removing the USB connection immediately reenables input from the RJ-45 console connection. An LED on the switch shows which console connection is in use.

#### **Console Port Change Logs**

At software startup, a log shows whether the USB or the RJ-45 console is active. Each switch in a stack issues this log. Every switch always first displays the RJ-45 media type.

In the sample output, Switch 1 has a connected USB console cable. Because the bootloader did not change to the USB console, the first log from Switch 1 shows the RJ-45 console. A short time later, the console changes and the USB console log appears. Switch 2 and Switch 3 have connected RJ-45 console cables.

```
switch-stack-1
*Mar 1 00:01:00.171: %USB_CONSOLE-6-MEDIA_RJ45: Console media-type is RJ45.
*Mar 1 00:01:00.431: %USB_CONSOLE-6-MEDIA_USB: Console media-type is USB.
switch-stack-2
*Mar 1 00:01:09.835: %USB_CONSOLE-6-MEDIA_RJ45: Console media-type is RJ45.
switch-stack-3
*Mar 1 00:01:10.523: %USB_CONSOLE-6-MEDIA_RJ45: Console media-type is RJ45.
```

When the USB cable is removed or the PC de-activates the USB connection, the hardware automatically changes to the RJ-45 console interface:

switch-stack-1
Mar 1 00:20:48.635: %USB CONSOLE-6-MEDIA RJ45: Console media-type is RJ45.

You can configure the console type to always be RJ-45, and you can configure an inactivity timeout for the USB connector.

### **USB Type A Port**

The USB Type A port provides access to external USB flash devices, also known as thumb drives or USB keys. The port supports Cisco USB flash drives with capacities from 128 MB to 8 GB (USB devices with port densities of 128 MB, 256 MB, 1 GB, 4 GB, 8 GB are supported). You can use standard Cisco IOS command- line interface (CLI) commands to read, write, erase, and copy to or from the flash device. You can also configure the switch to boot from the USB flash drive.

#### **Booting from the USB Flash Device**

#### **SUMMARY STEPS**

- 1. enable
- 2. configure terminal
- 3. boot system flash usbflash0: image
- 4. show boot
- 5. copy running-config startup-config

#### **DETAILED STEPS**

|        | Command or Action                                                                                                    | Purpose                                                                                                  |
|--------|----------------------------------------------------------------------------------------------------|----------------------------------------------------------------------------------------------------|
| Step 1 | enable<br>Example:<br>Switch> enable                                                                                       | Enables privileged EXEC mode. Enter your password if prompted.                                           |
| Step 2 | configure terminal<br>Example:<br>Switch# configure terminal                                                               | Enters the global configuration mode.                                                                    |
| Step 3 | <pre>boot system flash usbflash0: image Example: Switch(config-if)# boot system flash usbflash0: c3750x-universal-mz</pre> | Configures the switch to boot from the USB flash device.<br>The image is the name of the bootable image. |
| Step 4 | <pre>show boot Example: Switch# show boot</pre>                                                                            | Verifies the settings of the boot environment variables.                                                 |
| Step 5 | copy running-config startup-config<br>Example:                                                                             | (Optional) Saves your entries in the configuration file.                                                 |

| <br>Command or Action                          | Purpose |
|------------------------------------------------|---------|
| <br>Switch# copy running-config startup-config |         |

## **Interface Connections**

Devices within a single VLAN can communicate directly through any switch. Ports in different VLANs cannot exchange data without going through a routing device. With a standard Layer 2 switch, ports in different VLANs have to exchange information through a router. By using the switch with routing enabled, when you configure both VLAN 20 and VLAN 30 with an SVI to which an IP address is assigned, packets can be sent from Host A to Host B directly through the switch with no need for an external router.

Figure 1: Connecting VLANs with the Switch

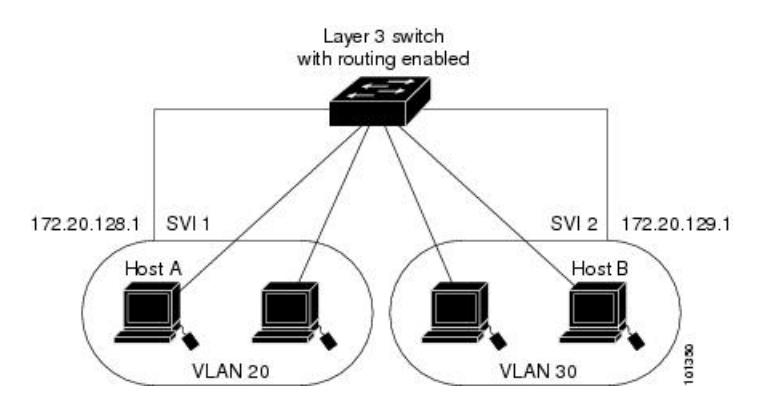

When the IP Services image is running on the switch or the active switch, the switch uses two methods to forward traffic between interfaces: routing and fallback bridging. If the IP Base image is on the switch or the active switch, only basic routing (static routing and RIP) is supported. Whenever possible, to maintain high performance, forwarding is done by the switch hardware. However, only IPv4 packets with Ethernet II encapsulation are routed in hardware. Non-IP traffic and traffic with other encapsulation methods are fallback-bridged by hardware.

- The routing function can be enabled on all SVIs and routed ports. The switch routes only IP traffic. When IP routing protocol parameters and address configuration are added to an SVI or routed port, any IP traffic received from these ports is routed.
- Fallback bridging forwards traffic that the switch does not route or traffic belonging to a nonroutable
  protocol, such as DECnet. Fallback bridging connects multiple VLANs into one bridge domain by
  bridging between two or more SVIs or routed ports. When configuring fallback bridging, you assign
  SVIs or routed ports to bridge groups with each SVI or routed port assigned to only one bridge group.
  All interfaces in the same group belong to the same bridge domain.

## **Interface Configuration Mode**

The switch supports these interface types:

- Physical ports—switch ports and routed ports
- VLANs-switch virtual interfaces

• Port channels-EtherChannel interfaces

You can also configure a range of interfaces.

To configure a physical interface (port), specify the interface type, stack member number (only stacking-capable switches), module number, and switch port number, and enter interface configuration mode.

- Type—Gigabit Ethernet (gigabitethernet or gi) for 10/100/1000 Mb/s Ethernet ports, 10-Gigabit Ethernet (tengigabitethernet or te) for 10,000 Mb/s, or small form-factor pluggable (SFP) module Gigabit Ethernet interfaces (gigabitethernet or gi).
- Stack member number—The number that identifies the switch within the stack. The switch number range is 1 to 9 and is assigned the first time the switch initializes. The default switch number, before it is integrated into a switch stack, is 1. When a switch has been assigned a stack member number, it keeps that number until another is assigned to it.

You can use the switch port LEDs in Stack mode to identify the stack member number of a switch.

- Module number—The module or slot number on the switch: switch (downlink) ports are 0, and uplink ports are 1.
- Port number—The interface number on the switch. The 10/100/1000 port numbers always begin at 1, starting with the far left port when facing the front of the switch, for example, gigabitethernet1/0/1 or gigabitethernet1/0/8.

On a switch with 10/100/1000 ports and Cisco TwinGig Converter Modules in the 10-GigabitEthernet module slots, the port numbers restart with the 10-Gigabit Ethernet ports:tengigabitethernet1/0/1

On a switch with 10/100/1000 ports and Cisco dual SFP X2 converter modules in the 10-Gigabit Ethernet module slots, the SFP module ports are numbered consecutively following the 10/100/1000 interfaces. For example, if the switch has 24 10/100/1000 ports, the SFP module ports are gigabitethernet1/0/25 through gigabitethernet1/0/28.

You can identify physical interfaces by physically checking the interface location on the switch. You can also use the **show** privileged EXEC commands to display information about a specific interface or all the interfaces on the switch. The remainder of this chapter primarily provides physical interface configuration procedures.

These are examples of how to identify interfaces on a stacking-capable switch:

• To configure 10/100/1000 port 4 on a standalone switch, enter this command:

Switch(config) # interface gigabitethernet1/0/4

• To configure 10-Gigabit Ethernet port 1 on a standalone switch, enter this command:

Switch(config) # interface tengigabitethernet1/0/1

• To configure 10-Gigabit Ethernet port on stack member 3, enter this command:

Switch(config) # interface tengigabitethernet3/0/1

• To configure the first SFP module port on stack member 1 with 16 10/100/1000 ports, enter this command:

Switch(config) # interface gigabitethernet1/0/25

## **Interface Range Configuration Guidelines**

When using the interface range global configuration command, note these guidelines

- Valid entries for port-range:
  - vlan vlan-ID vlan-ID, where the VLAN ID is 1 to 4094.
  - gigabitethernet module/{first port} {last port}, where the module is always 0.
  - gigabitethernet stack member/module {first port} {last port}, where the module is always 0.
  - gigabitethernet module/{first port} {last port}, where the module is always 0.
  - tengigabitethernet stack member/module {first port} {last port}, where the module is always 0.
  - **port-channel***port -channel-number-port -channel-number*, where the port channel number is 1 to 48.

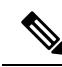

**Note** When you use the **interface range** command with port channels, the first and last port-channel number must be active port channels.

- You must add a space between the first interface number and the hyphen when using the interface range command. For example, the command interface range gigabitethernet1/0/1 4 is a valid range; the command interface range gigabitethernet1/0/1-4 is not a valid range.
- The interface range command only works with VLAN interfaces that have been configured with the interface vlan command. The show running-config privileged EXEC command displays the configured VLAN interfaces. VLAN interfaces not displayed by the show running-config command cannot be used with the interface range command.
- All interfaces defined in a range must be the same type (all Gigabit Ethernet ports, all 10-Gigabit Ethernet ports, all EtherChannel ports, or all VLANs), but you can enter multiple ranges in a command.

If you enter multiple configuration commands while you are in interface-range mode, each command is executed as it is entered. The commands are not batched and executed after you exit interface-range mode. If you exit interface-range configuration mode while the commands are being executed, some commands might not be executed on all interfaces in the range. Wait until the command prompt reappears before exiting interface-range configuration mode.

#### **Related Topics**

Adding a Description for an Interface, on page 23 Configuring a Range of Interfaces, on page 17 Configuring and Using Interface Range Macros, on page 19

## Interface Speed and Duplex Mode

Ethernet interfaces on the switch operate at 10, 100, 1000, or 10,000 Mb/s and in either full- or half-duplex mode. In full-duplex mode, two stations can send and receive traffic at the same time. Normally, 10-Mb/s ports operate in half-duplex mode, which means that stations can either receive or send traffic.

Switch models include Gigabit Ethernet (10/100/1000-Mb/s) ports, 10-Gigabit Ethernet ports, and small form-factor pluggable (SFP) module slots supporting SFP modules.

## **Speed and Duplex Configuration Guidelines**

When configuring an interface speed and duplex mode, note these guidelines:

- The 10-Gigabit Ethernet ports do not support the speed and duplex features. These ports operate only at 10,000 Mb/s and in full-duplex mode.
- Gigabit Ethernet (10/100/1000-Mb/s) ports support all speed options and all duplex options (auto, half, and full). However, Gigabit Ethernet ports operating at 1000 Mb/s do not support half-duplex mode.
- For SFP module ports, the speed and duplex CLI options change depending on the SFP module type:
  - The 1000BASE-*x* (where -*x* is -BX, -CWDM, -LX, -SX, and -ZX) SFP module ports support the **nonegotiate** keyword in the **speed** interface configuration command. Duplex options are not supported.
  - The 1000BASE-T SFP module ports support the same speed and duplex options as the 10/100/1000-Mb/s ports.
- If both ends of the line support autonegotiation, we highly recommend the default setting of **auto** negotiation.
- If one interface supports autonegotiation and the other end does not, configure duplex and speed on both interfaces; do not use the **auto** setting on the supported side.
- When STP is enabled and a port is reconfigured, the switch can take up to 30 seconds to check for loops. The port LED is amber while STP reconfigureAs best practice, we suggest configuring the speed and duplex options on a link to auto or to fixed on both the ends. If one side of the link is configured to auto and the other side is configured to fixed, the link will not be up and this is expected.s.
- As best practice, we suggest configuring the speed and duplex options on a link to auto or to fixed on both the ends. If one side of the link is configured to auto and the other side is configured to fixed, the link will not be up and this is expected.

**Caution** Changing the interface speed and duplex mode configuration might shut down and re-enable the interface during the reconfiguration.

#### **Related Topics**

Setting the Interface Speed and Duplex Parameters, on page 20

## **IEEE 802.3x Flow Control**

Flow control enables connected Ethernet ports to control traffic rates during congestion by allowing congested nodes to pause link operation at the other end. If one port experiences congestion and cannot receive any more traffic, it notifies the other port by sending a pause frame to stop sending until the condition clears. Upon receipt of a pause frame, the sending device stops sending any data packets, which prevents any loss of data packets during the congestion period.

Note

The switch ports can receive, but not send, pause frames.

You use the **flowcontrol** interface configuration command to set the interface's ability to **receive** pause frames to **on**, **off**, or **desired**. The default state is **off**.

When set to **desired**, an interface can operate with an attached device that is required to send flow-control packets or with an attached device that is not required to but can send flow-control packets.

These rules apply to flow control settings on the device:

- receive on (or desired): The port cannot send pause frames but can operate with an attached device that is required to or can send pause frames; the port can receive pause frames.
- receive off: Flow control does not operate in either direction. In case of congestion, no indication is given to the link partner, and no pause frames are sent or received by either device.

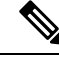

Note

For details on the command settings and the resulting flow control resolution on local and remote ports, see the **flowcontrol** interface configuration command in the command reference for this release.

#### **Related Topics**

Configuring IEEE 802.3x Flow Control, on page 22

## **Default Ethernet Interface Configuration**

To configure Layer 2 parameters, if the interface is in Layer 3 mode, you must enter the **switchport** interface configuration command without any parameters to put the interface into Layer 2 mode. This shuts down the interface and then re-enables it, which might generate messages on the device to which the interface is connected. When you put an interface that is in Layer 3 mode into Layer 2 mode, the previous configuration information related to the affected interface might be lost, and the interface is returned to its default configuration.

This table shows the Ethernet interface default configuration, including some features that apply only to Layer 2 interfaces.

| Feature            | Default Setting                                 |
|--------------------|-------------------------------------------------|
| Operating mode     | Layer 2 or switching mode (switchport command). |
| Allowed VLAN range | VLANs 1–4094.                                   |

Table 1: Default Layer 2 Ethernet Interface Configuration

| Feature                                                       | Default Setting                                                                                                    |  |
|---------------------------------------------------------------|----------------------------------------------------------------------------------------------------|--|
| Default VLAN (for access ports)                               | VLAN 1 (Layer 2 interfaces only).                                                                                                    |  |
| Native VLAN (for IEEE 802.1Q trunks)                          | VLAN 1 (Layer 2 interfaces only).                                                                                                    |  |
| VLAN trunking                                                 | Switchport mode dynamic auto (supports DTP) (Layer 2 interfaces only).                                                                                                    |  |
| Port enable state                                             | All ports are enabled.                                                                                                    |  |
| Port description                                              | None defined.                                                                                                    |  |
| Speed                                                         | Autonegotiate. (Not supported on the 10-Gigabit interfaces.)                                                                                                    |  |
| Duplex mode                                                   | Autonegotiate. (Not supported on the 10-Gigabit interfaces.)                                                                                                    |  |
| Flow control                                                  | Flow control is set to <b>receive: off</b> . It is always off for sent packets.                                                                                                    |  |
| EtherChannel (PAgP)                                           | Disabled on all Ethernet ports.                                                                                                    |  |
| Port blocking (unknown multicast and unknown unicast traffic) | Disabled (not blocked) (Layer 2 interfaces only).                                                                                                    |  |
| Broadcast, multicast, and unicast storm control               | Disabled.                                                                                                    |  |
| Protected port                                                | Disabled (Layer 2 interfaces only).                                                                                                    |  |
| Port security                                                 | Disabled (Layer 2 interfaces only).                                                                                                    |  |
| Port Fast                                                     | Disabled.                                                                                                    |  |
| Auto-MDIX                                                     | Enabled.                                                                                                    |  |
|                                                               | <b>Note</b> The switch might not support a pre-standard powered device—such as Cisco IP phones and access points that do not fully support IEEE 802.3af—if that powered device is connected to the switch through a crossover cable. This is regardless of whether auto-MIDX is enabled on the switch port. |  |
| Power over Ethernet (PoE)                                     | Enabled (auto).                                                                                                    |  |

# Layer 3 Interfaces

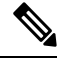

Note Layer 3 interfaces are not supported on switches running the LAN Base image.

The switch supports these types of Layer 3 interfaces:

• SVIs: You should configure SVIs for any VLANs for which you want to route traffic. SVIs are created when you enter a VLAN ID following the **interface vlan** global configuration command. To delete an SVI, use the **no interface vlan** global configuration command. You cannot delete interface VLAN 1.

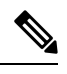

**Note** When you create an SVI, it does not become active until it is associated with a physical port.

When configuring SVIs, you can also configure SVI autostate exclude on a port in the SVI to exclude that port from being included in determining SVI line-state status.

- Routed ports: Routed ports are physical ports configured to be in Layer 3 mode by using the no switchport interface configuration command.
- Layer 3 EtherChannel ports: EtherChannel interfaces made up of routed ports.

A Layer 3 switch can have an IP address assigned to each routed port and SVI.

There is no defined limit to the number of SVIs and routed ports that can be configured in a switch or in a switch stack. However, the interrelationship between the number of SVIs and routed ports and the number of other features being configured might have an impact on CPU usage because of hardware limitations. If the switch is using its maximum hardware resources, attempts to create a routed port or SVI have these results:

- If you try to create a new routed port, the switch generates a message that there are not enough resources to convert the interface to a routed port, and the interface remains as a switchport.
- If you try to create an extended-range VLAN, an error message is generated, and the extended-range VLAN is rejected.
- If the switch is notified by VLAN Trunking Protocol (VTP) of a new VLAN, it sends a message that there are not enough hardware resources available and shuts down the VLAN. The output of the **show vlan** user EXEC command shows the VLAN in a suspended state.
- If the switch attempts to boot up with a configuration that has more VLANs and routed ports than hardware can support, the VLANs are created, but the routed ports are shut down, and the switch sends a message that this was due to insufficient hardware resources.

All Layer 3 interfaces require an IP address to route traffic. This procedure shows how to configure an interface as a Layer 3 interface and how to assign an IP address to an interface.

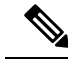

Note

If the physical port is in Layer 2 mode (the default), you must enter the **no switchport** interface configuration command to put the interface into Layer 3 mode. Entering a **no switchport** command disables and then re-enables the interface, which might generate messages on the device to which the interface is connected. Furthermore, when you put an interface that is in Layer 2 mode into Layer 3 mode, the previous configuration information related to the affected interface might be lost, and the interface is returned to its default configuration

#### **Related Topics**

Configuring Layer 3 Interfaces, on page 25 Configuring SVI Autostate Exclude, on page 26

## Cisco eXpandable Power System 2200

The Cisco eXpandable Power System (XPS) 2200 is a standalone power system that you can connect to the stacking-capable or nonstacking-capable switches. The XPS 2200 can provide backup power to connected devices that experience a power supply failure or, in power stack, it can supply additional power to the power stack budget.

The XPS 2200 power ports and internal power supplies can operate in redundant power supply (RPS) mode or stack power (SP) mode. Stack-power mode is used only on stacking-capable switches in a power stack. With no XPS, a power stack operates in ring topology with a maximum of four switches in the stack. If you merge two stacks, the total number of switches cannot exceed four. When an XPS is in the power stack, you can connect up to nine switches in the stack plus the XPS, providing power budgets to power stack members similar to stack-power ring topology operation.

All stacking-capable switches connected to an XPS on SP ports are part of the same power stack, and all power from the XPS and the switch is shared across all switches in the stack. Power sharing is the default mode, but the XPS supports the same stack power modes that are supported in a ring topology (strict and nonstrict power-sharing or redundant modes).

#### **Related Topics**

Configuring System Names, on page 30 Configuring XPS Ports, on page 31 Configuring XPS Power Supplies, on page 32

## How to Configure Interface Characteristics

## **Configuring Interfaces**

These general instructions apply to all interface configuration processes.

|                                                                           | Command or Action          | Purpose                                              |
|---------------------------------------------------------------------------|----------------------------|------------------------------------------------------|
| Step 1     enable     Enables privileged EXE       Example:     prompted. | enable                     | Enables privileged EXEC mode. Enter your password if |
|                                                                           | prompted.                  |                                                      |
|                                                                           | Switch> enable             |                                                      |
| Step 2                                                                    | configure terminal         | Enters the global configuration mode.                |
|                                                                           | Example:                   |                                                      |
|                                                                           | Switch# configure terminal |                                                      |

#### Procedure

|        | Command or Action                                                                                           | Purpose                                                                                                    |
|--------|----------------------------------------------------------------------------------------------------|----------------------------------------------------------------------------------------------------|
| Step 3 | interface<br>Example:                                                                                       | Identifies the interface type, the switch number (only on stacking-capable switches), and the number of the connector.                                                                                                    |
|        | <pre>Switch(config)# interface gigabitethernet1/0/1 Switch(config-if)#</pre>                                | Note You do not need to add a space between the interface type and the interface number. For example, in the preceding line, you can specify either gigabitethernet 1/0/1, gi 1/0/1, or gi1/0/1.                               |
| Step 4 | Follow each <b>interface</b> command with the interface configuration commands that the interface requires. | Defines the protocols and applications that will run on the interface. The commands are collected and applied to the interface when you enter another interface command or enter <b>end</b> to return to privileged EXEC mode. |
| Step 5 | interface range or interface range macro                                                                    | <ul> <li>(Optional) Configures a range of interfaces.</li> <li>Note Interfaces configured in a range must be the same type and must be configured with the same feature options.</li> </ul>                                    |
| Step 6 | show interfaces                                                                                             | Displays a list of all interfaces on or configured for the switch. A report is provided for each interface that the device supports or for the specified interface.                                                            |

#### **Related Topics**

Interface Types, on page 2

## **Configuring a Range of Interfaces**

To configure multiple interfaces with the same configuration parameters, use the **interface range** global configuration command. When you enter the interface-range configuration mode, all command parameters that you enter are attributed to all interfaces within that range until you exit this mode.

#### **SUMMARY STEPS**

- 1. enable
- 2. configure terminal
- **3.** interface range {port-range | macro macro\_name}
- 4. end
- 5. show interfaces [interface-id]
- 6. copy running-config startup-config

#### **DETAILED STEPS**

|        | Command or Action                                           | Purpose                                                                                                    |
|--------|-------------------------------------------------------------|----------------------------------------------------------------------------------------------------|
| Step 1 | enable<br>Example:                                          | Enables privileged EXEC mode. Enter your password if prompted.                                                                                                    |
|        | Switch> enable                                              |                                                                                                    |
| Step 2 | configure terminal                                          | Enters global configuration mode.                                                                                                    |
|        | Example:                                                    |                                                                                                    |
|        | Switch# configure terminal                                  |                                                                                                    |
| Step 3 | interface range {port-range   macro macro_name}<br>Example: | Specifies the range of interfaces (VLANs or physical ports) to be configured, and enter interface-range configuration mode.                                        |
|        | Switch(config)# interface range macro                       | • You can use the <b>interface range</b> command to configure up to five port ranges or a previously defined macro.                                                |
|        |                                                             | • The <b>macro</b> variable is explained in the Configuring and Using Interface Range Macros, on page 19.                                                          |
|        |                                                             | • In a comma-separated <i>port-range</i> , you must enter the interface type for each entry and enter spaces before and after the comma.                           |
|        |                                                             | • In a hyphen-separated <i>port-range</i> , you do not need to re-enter the interface type, but you must enter a space before the hyphen.                          |
|        |                                                             | <b>Note</b> Use the normal configuration commands to apply the configuration parameters to all interfaces in the range. Each command is executed as it is entered. |
| Step 4 | end                                                         | Returns to privileged EXEC mode.                                                                                                    |
|        | Example:                                                    |                                                                                                    |
|        | Switch(config)# end                                         |                                                                                                    |
| Step 5 | show interfaces [interface-id]                              | Verifies the configuration of the interfaces in the range.                                                                                                    |
|        | Example:                                                    |                                                                                                    |
|        | Switch# show interfaces                                     |                                                                                                    |

L

|        | Command or Action                          | Purpose                                                  |
|--------|--------------------------------------------|----------------------------------------------------------|
| Step 6 | copy running-config startup-config         | (Optional) Saves your entries in the configuration file. |
|        | Example:                                   |                                                          |
|        | Switch# copy running-config startup-config |                                                          |

#### **Related Topics**

Interface Range Configuration Guidelines, on page 11

## **Configuring and Using Interface Range Macros**

You can create an interface range macro to automatically select a range of interfaces for configuration. Before you can use the **macro** keyword in the **interface range macro** global configuration command string, you must use the **define interface-range** global configuration command to define the macro.

#### **SUMMARY STEPS**

- 1. enable
- 2. configure terminal
- **3. define interface-range** *macro\_name interface-range*
- 4. interface range macro macro\_name
- 5. end
- 6. show running-config | include define
- 7. copy running-config startup-config

#### **DETAILED STEPS**

|        | Command or Action                                                                    | Purpose                                                             |
|--------|--------------------------------------------------------------------------------------|---------------------------------------------------------------------|
| Step 1 | enable<br>Example:                                                                   | Enables privileged EXEC mode. Enter your password if prompted.      |
|        | Switch> enable                                                                       |                                                                     |
| Step 2 | configure terminal                                                                   | Enters global configuration mode.                                   |
|        | Example:                                                                             |                                                                     |
|        | Switch# configure terminal                                                           |                                                                     |
| Step 3 | define interface-range macro_name interface-range                                    | Defines the interface-range macro, and save it in NVRAM.            |
|        | Example:                                                                             | • The <i>macro_name</i> is a 32-character maximum character string. |
|        | <pre>Switch(config)# define interface-range enet_list gigabitethernet1/0/1 - 2</pre> | • A macro can contain up to five comma-separated interface ranges.  |

|        | Command or Action                               | Purpose                                                                                                    |
|--------|-------------------------------------------------|----------------------------------------------------------------------------------------------------|
|        |                                                 | • Each <i>interface-range</i> must consist of the same port type.                                                                                                    |
|        |                                                 | <b>Note</b> Before you can use the <b>macro</b> keyword in the <b>interface range macro</b> global configuration command string, you must use the <b>define interface-range</b> global configuration command to define the macro. |
| Step 4 | interface range macro macro_name                | Selects the interface range to be configured using the values saved in the interface-range macro called <i>macro_name</i> .                                                                                                    |
|        | Switch(config)# interface range macro enet_list | You can now use the normal configuration commands to<br>apply the configuration to all interfaces in the defined<br>macro.                                                                                                    |
| Step 5 | end                                             | Returns to privileged EXEC mode.                                                                                                    |
|        | Example:                                        |                                                                                                    |
|        | Switch(config)# end                             |                                                                                                    |
| Step 6 | show running-config   include define            | Shows the defined interface range macro configuration.                                                                                                    |
|        | Example:                                        |                                                                                                    |
|        | Switch# show running-config   include define    |                                                                                                    |
| Step 7 | copy running-config startup-config              | (Optional) Saves your entries in the configuration file.                                                                                                    |
|        | Example:                                        |                                                                                                    |
|        | Switch# copy running-config startup-config      |                                                                                                    |

#### **Related Topics**

Interface Range Configuration Guidelines, on page 11

## **Configuring Ethernet Interfaces**

### **Setting the Interface Speed and Duplex Parameters**

#### **SUMMARY STEPS**

- 1. enable
- 2. configure terminal
- **3. interface** *interface-id*
- 4. speed {10 | 100 | 1000 | 2500 | 5000 | 10000 | auto [10 | 100 | 1000 | 2500 | 5000 | 10000] | nonegotiate}

- 5. duplex {auto | full | half}
- **6**. end
- 7. show interfaces interface-id
- 8. copy running-config startup-config
- 9. copy running-config startup-config

#### **DETAILED STEPS**

|        | Command or Action                                                                                             | Purpose                                                                                                    |
|--------|----------------------------------------------------------------------------------------------------|----------------------------------------------------------------------------------------------------|
| Step 1 | enable<br>Example:                                                                                            | Enables privileged EXEC mode. Enter your password if prompted.                                                                                                    |
|        | Switch> enable                                                                                                |                                                                                                    |
| Step 2 | configure terminal                                                                                            | Enters global configuration mode.                                                                                                    |
|        | Example:                                                                                                    |                                                                                                    |
|        | Switch# configure terminal                                                                                    |                                                                                                    |
| Step 3 | interface interface-id                                                                                        | Specifies the physical interface to be configured, and enter                                                                                                    |
|        | Example:                                                                                                    | interface configuration mode.                                                                                                    |
|        | Switch(config)# interface gigabitethernet1/0/3                                                                |                                                                                                    |
| Step 4 | speed {10   100   1000   2500   5000   10000   auto [10  <br>100   1000   2500   5000   10000]   nonegotiate} | Enter the appropriate speed parameter for the interface:<br>• Enter 10, 100, 1000 2500, 5000, or 10000 to set a                                                                                                    |
|        | Example:                                                                                                    | specific speed for the interface.                                                                                                    |
|        | Switch(config-if)# <b>speed 10</b>                                                                            | • Enter <b>auto</b> to enable the interface to autonegotiate speed with the connected device. If you specify a speed and also set the <b>auto</b> keyword, the port autonegotiates only at the specified speeds.                       |
|        |                                                                                                    | • The <b>nonegotiate</b> keyword is available only for SFP<br>module ports. SFP module ports operate only at 1000<br>Mb/s but can be configured to not negotiate if<br>connected to a device that does not support<br>autonegotiation. |
| Step 5 | duplex {auto   full   half}                                                                                   | This command is not available on a 10-Gigabit Ethernet                                                                                                    |
|        | Example:                                                                                                    | Interface.                                                                                                    |
|        | Switch(config-if)# <b>duplex half</b>                                                                         | Enable half-duplex mode (for interfaces operating only at 10 or 100 Mb/s). You cannot configure half-duplex mode for interfaces operating at 1000 Mb/s.                                                                                |

|        | Command or Action                            | Purpose                                                                     |
|--------|----------------------------------------------|-----------------------------------------------------------------------------|
|        |                                              | You can configure the duplex setting when the speed is set to <b>auto</b> . |
| Step 6 | end                                          | Returns to privileged EXEC mode.                                            |
|        | Example:                                     |                                                                             |
|        | Switch(config-if)# end                       |                                                                             |
| Step 7 | show interfaces interface-id                 | Displays the interface speed and duplex mode configuration.                 |
|        | Example:                                     |                                                                             |
|        | Switch# show interfaces gigabitethernet1/0/3 |                                                                             |
| Step 8 | copy running-config startup-config           | (Optional) Saves your entries in the configuration file.                    |
|        | Example:                                     |                                                                             |
|        | Switch# copy running-config startup-config   |                                                                             |
| Step 9 | copy running-config startup-config           | (Optional) Saves your entries in the configuration file.                    |
|        | Example:                                     |                                                                             |
|        | Switch# copy running-config startup-config   |                                                                             |

#### **Related Topics**

Speed and Duplex Configuration Guidelines, on page 12

### **Configuring IEEE 802.3x Flow Control**

#### **SUMMARY STEPS**

- 1. configure terminal
- **2. interface** *interface-id*
- **3.** flowcontrol {receive} {on | off | desired}
- 4. end
- 5. show interfaces interface-id
- 6. copy running-config startup-config

#### **DETAILED STEPS**

|        | Command or Action  | Purpose                          |
|--------|--------------------|----------------------------------|
| Step 1 | configure terminal | Enters global configuration mode |
|        | Example:           |                                  |

|        | Command or Action                                                                                        | Purpose                                                                                    |
|--------|----------------------------------------------------------------------------------------------------|--------------------------------------------------------------------------------------------|
|        | Switch# configure terminal                                                                               |                                                                                            |
| Step 2 | <pre>interface interface-id Example: Switch(config)# interface gigabitethernet1/0/1</pre>                | Specifies the physical interface to be configured, and enter interface configuration mode. |
| Step 3 | <pre>flowcontrol {receive} {on   off   desired} Example: Switch(config-if)# flowcontrol receive on</pre> | Configures the flow control mode for the port.                                             |
| Step 4 | <pre>end Example: Switch(config-if)# end</pre>                                                           | Returns to privileged EXEC mode.                                                           |
| Step 5 | <pre>show interfaces interface-id Example: Switch# show interfaces gigabitethernet1/0/1</pre>            | Verifies the interface flow control settings.                                              |
| Step 6 | copy running-config startup-config<br>Example:<br>Switch# copy running-config startup-config             | (Optional) Saves your entries in the configuration file.                                   |

#### **Related Topics**

IEEE 802.3x Flow Control, on page 13

### Adding a Description for an Interface

#### **SUMMARY STEPS**

- 1. enable
- 2. configure terminal
- **3.** interface interface-id
- 4. description string
- 5. end
- 6. show interfaces interface-id description
- 7. copy running-config startup-config

#### **DETAILED STEPS**

|        | Command or Action                                       | Purpose                                                        |
|--------|---------------------------------------------------------|----------------------------------------------------------------|
| Step 1 | enable<br>Example:                                      | Enables privileged EXEC mode. Enter your password if prompted. |
|        | SWITCH> enable                                          |                                                                |
| Step 2 | configure terminal                                      | Enters global configuration mode.                              |
|        | Example:                                                |                                                                |
|        | Switch# configure terminal                              |                                                                |
| Step 3 | interface interface-id                                  | Specifies the interface for which you are adding a             |
|        | Example:                                                | description, and enter interface configuration mode.           |
|        | Switch(config)# interface gigabitethernet1/0/2          |                                                                |
| Step 4 | description string                                      | Adds a description (up to 240 characters) for an interface.    |
|        | Example:                                                |                                                                |
|        | Switch(config-if)# description Connects to<br>Marketing |                                                                |
| Step 5 | end                                                     | Returns to privileged EXEC mode.                               |
|        | Example:                                                |                                                                |
|        | Switch(config-if)# end                                  |                                                                |
| Step 6 | show interfaces interface-id description                | Verifies your entry.                                           |
| Step 7 | copy running-config startup-config                      | (Optional) Saves your entries in the configuration file.       |
|        | Example:                                                |                                                                |
|        | Switch# copy running-config startup-config              |                                                                |

#### **Related Topics**

Interface Range Configuration Guidelines, on page 11

## **Configuring Layer 3 Interfaces**

#### **SUMMARY STEPS**

- 1. enable
- 2. configure terminal
- **3.** interface {gigabitethernet *interface-id*} | {vlan *vlan-id*} | {port-channel *port-channel-number*}
- 4. no switchport
- **5.** ip address *ip\_address subnet\_mask*
- 6. no shutdown
- 7. end
- **8.** show interfaces [*interface-id*]
- 9. copy running-config startup-config

#### **DETAILED STEPS**

|        | Command or Action                                                                                                    | Purpose                                                                                                  |
|--------|----------------------------------------------------------------------------------------------------|----------------------------------------------------------------------------------------------------|
| Step 1 | enable<br>Example:<br>Switch> enable                                                                                                    | Enables privileged EXEC mode. Enter your password if prompted.                                           |
| Step 2 | configure terminal<br>Example:<br>Switch# configure terminal                                                                                                    | Enters global configuration mode.                                                                        |
| Step 3 | <pre>interface {gigabitethernet interface-id}   {vlan vlan-id}   {port-channel port-channel-number} Example: Switch(config)# interface gigabitethernet1/0/2</pre> | Specifies the interface to be configured as a Layer 3 interface, and enter interface configuration mode. |
| Step 4 | <pre>no switchport Example: Switch(config-if)# no switchport</pre>                                                                                                | For physical ports only, enters Layer 3 mode.                                                            |
| Step 5 | <pre>ip address ip_address subnet_mask Example: Switch(config-if)# ip address 192.20.135.21 255.255.255.0</pre>                                                   | Configures the IP address and IP subnet.                                                                 |

|        | Command or Action                          | Purpose                                                  |
|--------|--------------------------------------------|----------------------------------------------------------|
| Step 6 | no shutdown                                | Enables the interface.                                   |
|        | Example:                                   |                                                          |
|        | Switch(config-if)# no shutdown             |                                                          |
| Step 7 | end                                        | Returns to privileged EXEC mode.                         |
|        | Example:                                   |                                                          |
|        | Switch(config-if)# end                     |                                                          |
| Step 8 | show interfaces [interface-id]             | Verifies the configuration.                              |
| Step 9 | copy running-config startup-config         | (Optional) Saves your entries in the configuration file. |
|        | Example:                                   |                                                          |
|        | Switch# copy running-config startup-config |                                                          |

#### **Related Topics**

Layer 3 Interfaces, on page 14

## **Configuring SVI Autostate Exclude**

#### **SUMMARY STEPS**

- 1. enable
- 2. configure terminal
- **3. interface** *interface-id*
- 4. switchport autostate exclude
- 5. end
- 6. show running config interface interface-id
- 7. copy running-config startup-config

#### **DETAILED STEPS**

|        | Command or Action  | Purpose                                                        |
|--------|--------------------|----------------------------------------------------------------|
| Step 1 | enable<br>Example: | Enables privileged EXEC mode. Enter your password if prompted. |
|        | Switch> enable     |                                                                |
| Step 2 | configure terminal | Enters global configuration mode.                              |
|        | Example:           |                                                                |

|        | Command or Action                                                                                | Purpose                                                                                                   |
|--------|--------------------------------------------------------------------------------------------------|----------------------------------------------------------------------------------------------------|
|        | Switch# configure terminal                                                                       |                                                                                                    |
| Step 3 | <pre>interface interface-id Example: Switch(config)# interface gigabitethernet1/0/2</pre>        | Specifies a Layer 2 interface (physical port or port channel),<br>and enter interface configuration mode. |
| Step 4 | <pre>switchport autostate exclude Example: Switch(config-if)# switchport autostate exclude</pre> | Excludes the access or trunk port when defining the status<br>of an SVI line state (up or down)           |
| Step 5 | <pre>end Example: Switch(config-if)# end</pre>                                                   | Returns to privileged EXEC mode.                                                                          |
| Step 6 | show running config interface interface-id                                                       | (Optional) Shows the running configuration.<br>Verifies the configuration.                                |
| Step 7 | copy running-config startup-config<br>Example:<br>Switch# copy running-config startup-config     | (Optional) Saves your entries in the configuration file.                                                  |

#### **Related Topics**

Layer 3 Interfaces, on page 14

## **Configuring the Console Media Type**

Follow these steps to set the console media type to RJ-45. If you configure the console as RJ-45, USB console operation is disabled, and input comes only through the RJ-45 connector.

This configuration applies to all switches in a stack.

#### **SUMMARY STEPS**

- 1. enable
- 2. configure terminal
- 3. line console 0
- 4. media-type rj45
- 5. end
- 6. copy running-config startup-config

#### **DETAILED STEPS**

|        | Command or Action                           | Purpose                                                                                            |
|--------|---------------------------------------------|----------------------------------------------------------------------------------------------------|
| Step 1 | enable<br>Example:                          | Enables privileged EXEC mode. Enter your password if prompted.                                     |
|        | Switch> <b>enable</b>                       |                                                                                                    |
| Step 2 | configure terminal                          | Enters the global configuration mode.                                                              |
|        | Example:                                    |                                                                                                    |
|        | Switch# configure terminal                  |                                                                                                    |
| Step 3 | line console 0                              | Configures the console and enters line configuration mode.                                         |
|        | Example:                                    |                                                                                                    |
|        | Switch(config)# line console 0              |                                                                                                    |
| Step 4 | media-type rj45                             | Configures the console media type to be only RJ-45 port.                                           |
|        | Example:                                    | If you do not enter this command and both types are<br>connected, the USB port is used by default. |
|        | Switch(config-line)# <b>media-type rj45</b> |                                                                                                    |
| Step 5 | end                                         | Returns to privileged EXEC mode.                                                                   |
|        | Example:                                    |                                                                                                    |
|        | Switch(config)# <b>end</b>                  |                                                                                                    |
| Step 6 | copy running-config startup-config          | (Optional) Saves your entries in the configuration file.                                           |
|        | Example:                                    |                                                                                                    |
|        | Switch# copy running-config startup-config  |                                                                                                    |
|        |                                             |                                                                                                    |

#### **Related Topics**

Using the Switch USB Ports, on page 6

## **Configuring the USB Inactivity Timeout**

The configurable inactivity timeout reactivates the RJ-45 console port if the USB console port is activated but no input activity occurs on it for a specified time period. When the USB console port is deactivated due to a timeout, you can restore its operation by disconnecting and reconnecting the USB cable.

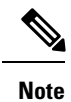

The configured inactivity timeout applies to all switches in a stack. However, a timeout on one switch does not cause a timeout on other switches in the stack.

#### **SUMMARY STEPS**

- 1. enable
- **2**. configure terminal
- **3**. line console 0
- 4. usb-inactivity-timeout timeout-minutes
- 5. copy running-config startup-config

#### **DETAILED STEPS**

|        | Command or Action                                         | Purpose                                                        |
|--------|-----------------------------------------------------------|----------------------------------------------------------------|
| Step 1 | enable                                                    | Enables privileged EXEC mode. Enter your password if prompted. |
|        | Example:                                                  | prompto al                                                     |
|        | Switch> enable                                            |                                                                |
| Step 2 | configure terminal                                        | Enters the global configuration mode.                          |
|        | Example:                                                  |                                                                |
|        | Switch# configure terminal                                |                                                                |
| Step 3 | line console 0                                            | Configures the console and enters line configuration mode.     |
|        | Example:                                                  |                                                                |
|        | Switch(config)# line console 0                            |                                                                |
| Step 4 | usb-inactivity-timeout timeout-minutes                    | Specify an inactivity timeout for the console port. The range  |
|        | Example:                                                  | configured.                                                    |
|        | <pre>Switch(config-line)# usb-inactivity-timeout 30</pre> |                                                                |
| Step 5 | copy running-config startup-config                        | (Optional) Saves your entries in the configuration file.       |
|        | Example:                                                  |                                                                |
|        | Switch# copy running-config startup-config                |                                                                |

#### **Related Topics**

Using the Switch USB Ports, on page 6

## How to Configure the XPS 2200

You can configure the XPS from any switch connected to an XPS port. If you enter XPS configuration commands on more than one switch, the last configuration applied takes effect. Only the switch and port name are saved in the switch configuration file.

### **Configuring System Names**

#### **SUMMARY STEPS**

- 1. enable
- **2**. configure terminal
- **3.** power xps *switch-number* name {*name* | serialnumber}
- 4. power xps switch-number port {name | hostname | serialnumber}
- 5. end
- 6. show env xps system
- 7. copy running-config startup-config

#### **DETAILED STEPS**

|        | Command or Action                                                        | Purpose                                                                                                    |
|--------|--------------------------------------------------------------------------|----------------------------------------------------------------------------------------------------|
| Step 1 | enable<br>Example:<br>Switch> enable                                     | Enables privileged EXEC mode. Enter your password if prompted.                                                                                                    |
| Step 2 | configure terminal                                                       | Enters global configuration mode.                                                                                                    |
| Step 3 | <pre>power xps switch-number name {name   serialnumber}</pre>            | <ul> <li>Note The <i>switch-number</i> appears only on Catalyst switches and represents the switch number in the data stack, a value from 1 to 9.</li> <li>Configures a name for the XPS 2200 system.</li> <li><i>name</i>—Enter a name for the XPS 2000 port. The name can have up to 20 characters.</li> <li>serialnumber—Use the serial number of the XPS 2200 as the system name.</li> </ul> |
| Step 4 | <pre>power xps switch-number port {name   hostname   serialnumber}</pre> | NoteThe switch-number appears only on Catalyst<br>switches and represents the switch number in the<br>data stack, a value from 1 to 9.Configures a name for an XPS 2200 port connected to the<br>switch.• name—Enter a name for the XPS 2000 port.                                                                                                    |

|        | Command or Action                              | Purpose                                                                                                    |
|--------|------------------------------------------------|----------------------------------------------------------------------------------------------------|
|        |                                                | <ul> <li>serialnumber—Use the serial number of the switch connected to the port.</li> <li>hostname—Use the hostname of the switch connected to the port.</li> </ul> |
| Step 5 | end                                            | Returns to privileged EXEC mode.                                                                                                    |
| Step 6 | show env xps system                            | Verifies the configured name of the system and ports.                                                                                                    |
| Step 7 | copy running-config startup-config<br>Example: | (Optional) Saves your entries in the configuration file.                                                                                                    |
|        | Switch# copy running-config startup-config     |                                                                                                    |

#### **Related Topics**

Cisco eXpandable Power System 2200, on page 16

### **Configuring XPS Ports**

#### **SUMMARY STEPS**

- 1. enable
- 2. power xps switch-number port {number | connected} mode {disable | enable}
- **3.** power xps *switch-number* port {*number* | connected} role {auto | rps}
- **4.** power xps switch-number port {number | connected} priority port-priority
- 5. show env xps port

#### **DETAILED STEPS**

|        | Command or Action                                                                    | Purpose                                                                                                    |
|--------|--------------------------------------------------------------------------------------|----------------------------------------------------------------------------------------------------|
| Step 1 | enable<br>Example:                                                                   | Enables privileged EXEC mode. Enter your password if prompted.                                                                                  |
|        | Switch> enable                                                                       |                                                                                                    |
| Step 2 | <pre>power xps switch-number port {number   connected} mode {disable   enable}</pre> | <b>Note</b> The <i>switch-number</i> appears only on Catalyst switches and represents the switch number in the data stack, a value from 1 to 9. |
|        |                                                                                      | <ul> <li>sets the port to be enabled or disabled.</li> <li><i>number</i>—Enter the XPS 2200 port number. The range is 1 to 9.</li> </ul>        |
|        |                                                                                      | • <b>connected</b> —Enter this keyword if you do not know the port number to which the switch is connected.                                     |

|        | Command or Action                                                                   | Purpose                                                                                                    |
|--------|-------------------------------------------------------------------------------------|----------------------------------------------------------------------------------------------------|
|        |                                                                                     | • mode disable—Disable (shut down) the XPS port.                                                                                                    |
|        |                                                                                     | <b>Note</b> Disabling an XPS port is like removing the cable and appears the same in the <b>show</b> command outputs. If the physical cable is connected, you can still use the <b>enable</b> keyword to enable the port.                                                                                                    |
|        |                                                                                     | • mode enable—Enable the XPS port. This is the default.                                                                                                    |
| Step 3 | <pre>power xps switch-number port {number   connected} role {auto   rps}</pre>      | <b>Note</b> The <i>switch-number</i> represents the switch number in the data stack, a value from 1 to 9.                                                                                                    |
|        |                                                                                     | Sets the role of the XPS port.                                                                                                    |
|        |                                                                                     | <ul> <li>role auto—The port mode is determined by the switch connected to the port. This is the default. When a Catalyst 3560-X switch or Catalyst 3750-X switch running the LAN base image is connected, the mode is RPS. When a Catalyst-3750-X switch is connected, the mode is stack power (SP).</li> <li>role RPS—The XPS acts as a back up if the switch</li> </ul> |
|        |                                                                                     | must be in RPS mode for this configuration.                                                                                                    |
| Step 4 | <pre>power xps switch-number port {number   connected} priority port-priority</pre> | <b>Note</b> The <i>switch-number</i> represents the switch number in the data stack, a value from 1 to 9.                                                                                                    |
|        | Example:                                                                            | Sets the RPS priority of the port, where higher priority ports                                                                                                    |
|        | Switch                                                                              | take precedence over low priority ports if multiple power<br>supplies fail. This command takes effect only when the port<br>mode is RPS. When the port mode is stack power, you set<br>priority by using the stack power commands.                                                                                                    |
|        |                                                                                     | • <b>priority</b> <i>port-priority</i> —Set the RPS priority of the port. The range is 1 to 9, with 1 being the highest priority. The default priority is the XPS port number.                                                                                                    |
| Step 5 | show env xps port                                                                   | Verifies the XPS configuration of the port.                                                                                                    |

#### **Related Topics**

Cisco eXpandable Power System 2200, on page 16

### **Configuring XPS Power Supplies**

#### **SUMMARY STEPS**

1. enable

- **2.** power xps *switch-number* supply {A | B} mode {rps | sp}
- **3.** power xps *switch-number* supply {A | B} {on | off}
- 4. end
- 5. show env xps power

#### **DETAILED STEPS**

|        | Command or Action                                      | Purpose                                                                                                    |
|--------|--------------------------------------------------------|----------------------------------------------------------------------------------------------------|
| Step 1 | enable<br>Example:<br>Switch> enable                   | Enables privileged EXEC mode. Enter your password if prompted.                                                                                                    |
| Step 2 | power xps switch-number supply {A   B} mode {rps   sp} | <ul> <li>Note The <i>switch-number</i> represents the switch number in the data stack, a value from 1 to 9.</li> <li>Sets the XPS power supply mode.</li> <li>supply {A   B}—Select the power supply to configure. Power supply A is on the left (labeled PS1) and power supply B (PS2) is on the right.</li> <li>mode rps—Set the power supply mode to RPS, to back up connected switches. This is the default setting for power supply A (PS1).</li> <li>mode sp—Set the power supply mode to stack power (SP), to participate in the power supply B (PS2).</li> </ul> |
| Step 3 | power xps switch-number supply {A   B} {on   off}      | NoteThe switch-number represents the switch number<br>in the data stack, a value from 1 to 9.Sets the XPS power supply to be on or off. The default is<br>for both power supplies to be on.                                                                                                    |
| Step 4 | end                                                    | Returns to privileged EXEC mode.                                                                                                    |
| Step 5 | show env xps power                                     | Displays the status of the XPS power supplies.                                                                                                    |

#### **Related Topics**

Cisco eXpandable Power System 2200, on page 16

# **Monitoring Interface Characteristics**

## **Monitoring Interface Status**

Commands entered at the privileged EXEC prompt display information about the interface, including the versions of the software and the hardware, the configuration, and statistics about the interfaces.

#### Table 2: Show Commands for Interfaces

| Command                                                      | Purpose                                                                                                    |  |
|--------------------------------------------------------------|----------------------------------------------------------------------------------------------------|--|
| show env power switchswitch-number                           | (Optional) Displays the status of the internal power supplies for<br>each switch in the stack or for the specified switch. The range is<br>1 to 9, depending on the switch member numbers in the stack. |  |
| show env rps                                                 | Displays whether a redundant power system (RPS) is connected to the switch.                                                                                                    |  |
| show env rps detail                                          | (Optional) Displays the details about the RPSs that are connected to the switch or switch stack.                                                                                                    |  |
| show env rps switchswitch-number                             | (Optional) Displays the RPSs that are connected to each switch<br>in the stack or to the specified switch. The range is 1 to 9,<br>depending on the switch member numbers in the stack.                 |  |
| show interfaces <i>interface-id</i> status<br>[err-disabled] | Displays interface status or a list of interfaces in the error-disabled state.                                                                                                    |  |
| show interfaces [interface-id] switchport                    | Displays administrative and operational status of switching<br>(nonrouting) ports. You can use this command to find out if a<br>port is in routing or in switching mode.                                |  |
| show interfaces [interface-id] description                   | Displays the description configured on an interface or all interfaces and the interface status.                                                                                                    |  |
| show ip interface [interface-id]                             | Displays the usability status of all interfaces configured for IP routing or the specified interface.                                                                                                   |  |
| show interface [interface-id] stats                          | Displays the input and output packets by the switching path for the interface.                                                                                                    |  |
| show interfaces interface-id                                 | (Optional) Displays speed and duplex on the interface.                                                                                                    |  |
| show interfaces transceiver<br>dom-supported-list            | (Optional) Displays Digital Optical Monitoring (DOM) status<br>on the connect SFP modules.                                                                                                    |  |
| show interfaces transceiver properties                       | (Optional) Displays temperature, voltage, or amount of current on the interface.                                                                                                    |  |

L

| Command                                                                                      | Purpose                                                                                                    |  |
|----------------------------------------------------------------------------------------------|----------------------------------------------------------------------------------------------------|--|
| <pre>show interfaces [interface-id] [{transceiver properties   detail}] module number]</pre> | Displays physical and operational status about an SFP module.                                                                |  |
| <b>show running-config interface</b><br>[ <i>interface-id</i> ]                              | Displays the running configuration in RAM for the interface.                                                                 |  |
| show version                                                                                 | Displays the hardware configuration, software version, the names<br>and sources of configuration files, and the boot images. |  |
| show controllers ethernet-controller<br>interface-id phy                                     | Displays the operational state of the auto-MDIX feature on the interface.                                                    |  |
| <b>show power inline</b> <i>interface-id</i><br>  <b>module</b> <i>switch-number</i>         | Displays PoE status for a switch or switch stack, for an interface, or for a specific switch in the stack.                   |  |
| show power inline consumption                                                                | Displays power consumption data.                                                                                             |  |
| show power inline police                                                                     | Displays power policing data.                                                                                                |  |

## **Clearing and Resetting Interfaces and Counters**

| Table 3: Clear Commands for Interf |
|------------------------------------|
|------------------------------------|

| Command                                      | Purpose                                                   |
|----------------------------------------------|-----------------------------------------------------------|
| clear counters [interface-id]                | Clears interface counters.                                |
| clear interface interface-id                 | Resets the hardware logic on an interface.                |
| clear line [number   console 0   vty number] | Resets the hardware logic on an asynchronous serial line. |

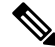

Note

The **clear counters** privileged EXEC command does not clear counters retrieved by using Simple Network Management Protocol (SNMP), but only those seen with the **show interface** privileged EXEC command.

## **Shutting Down and Restarting the Interface**

Shutting down an interface disables all functions on the specified interface and marks the interface as unavailable on all monitoring command displays. This information is communicated to other network servers through all dynamic routing protocols. The interface is not mentioned in any routing updates.

#### **SUMMARY STEPS**

- 1. enable
- 2. configure terminal
- **3.** interface {vlan vlan-id} | { gigabitethernetinterface-id} | {port-channel port-channel-number}

- 4. shutdown
- 5. no shutdown
- 6. end
- 7. show running-config

#### **DETAILED STEPS**

|        | Command or Action                                                                                 | Purpose                                              |
|--------|---------------------------------------------------------------------------------------------------|------------------------------------------------------|
| Step 1 | enable                                                                                            | Enables privileged EXEC mode. Enter your password if |
|        | Example:                                                                                          | prompted.                                            |
|        | Switch> enable                                                                                    |                                                      |
| Step 2 | configure terminal                                                                                | Enters global configuration mode.                    |
|        | Example:                                                                                          |                                                      |
|        | Switch# configure terminal                                                                        |                                                      |
| Step 3 | interface {vlan vlan-id}   { gigabitethernetinterface-id}<br>  {port-channel port-channel-number} | Selects the interface to be configured.              |
|        | Example:                                                                                          |                                                      |
|        | <pre>Switch(config)# interface gigabitethernet1/0/2</pre>                                         |                                                      |
| Step 4 | shutdown                                                                                          | Shuts down an interface.                             |
|        | Example:                                                                                          |                                                      |
|        | Switch(config-if)# <b>shutdown</b>                                                                |                                                      |
| Step 5 | no shutdown                                                                                       | Restarts an interface.                               |
|        | Example:                                                                                          |                                                      |
|        | Switch(config-if)# <b>no shutdown</b>                                                             |                                                      |
| Step 6 | end                                                                                               | Returns to privileged EXEC mode.                     |
|        | Example:                                                                                          |                                                      |
|        | Switch(config-if)# end                                                                            |                                                      |
| Step 7 | show running-config                                                                               | Verifies your entries.                               |
|        | Example:                                                                                          |                                                      |
|        | Switch# show running-config                                                                       |                                                      |
# **Configuration Examples for Interface Characteristics**

## Adding a Description to an Interface: Example

```
Switch# configure terminal
Enter configuration commands, one per line. End with CNTRL/Z.
Switch(config)# interface gigabitethernet1/0/2
Switch(config-if)# description Connects to Marketing
Switch(config-if)# end
Switch# show interfaces gigabitethernet1/0/2 description
Interface Status Protocol Description
Gi1/0/2 admin down down Connects to Marketing
```

## Identifying Interfaces on a Stack-Capable Switch: Examples

To configure 10/100/1000 port 4 on a standalone switch, enter this command:

```
Switch(config) # interface gigabitethernet1/0/4
```

## **Configuring a Range of Interfaces: Examples**

This example shows how to use the **interface range** global configuration command to set the speed to 100 Mb/s on ports 1 to 4 on switch 1:

```
Switch# configure terminal
Switch(config)# interface range gigabitethernet1/0/1 - 4
Switch(config-if-range)# speed 100
```

This example shows how to use a comma to add different interface type strings to the range to enable Gigabit Ethernet ports 1 to 3 and 10-Gigabit Ethernet ports 1 and 2 to receive flow-control pause frames:

```
Switch# configure terminal
Switch(config)# interface range gigabitethernet1/0/1 - 3 , tengigabitethernet1/0/1 - 2
Switch(config-if-range)# flowcontrol receive on
```

If you enter multiple configuration commands while you are in interface-range mode, each command is executed as it is entered. The commands are not batched and executed after you exit interface-range mode. If you exit interface-range configuration mode while the commands are being executed, some commands might not be executed on all interfaces in the range. Wait until the command prompt reappears before exiting interface-range configuration mode.

## **Configuring and Using Interface Range Macros: Examples**

This example shows how to define an interface-range named *enet\_list* to include ports 1 and 2 on switch 1 and to verify the macro configuration:

```
Switch# configure terminal
Switch(config)# define interface-range enet_list gigabitethernet1/0/1 - 2
Switch(config)# end
Switch# show running-config | include define
define interface-range enet_list GigabitEthernet1/0/1 - 2
```

This example shows how to create a multiple-interface macro named *macro1*:

```
Switch# configure terminal
Switch(config)# define interface-range macrol gigabitethernet1/0/1 - 2, gigabitethernet1/0/5
- 7, tengigabitethernet1/0/1 -2
Switch(config)# end
```

This example shows how to enter interface-range configuration mode for the interface-range macro enet list:

```
Switch# configure terminal
Switch(config)# interface range macro enet_list
Switch(config-if-range)#
```

This example shows how to delete the interface-range macro *enet list* and to verify that it was deleted.

```
Switch# configure terminal
Switch(config)# no define interface-range enet_list
Switch(config)# end
Switch# show run | include define
Switch#
```

## Setting Interface Speed and Duplex Mode: Example

This example shows how to set the interface speed to 100 Mb/s and the duplex mode to half on a 10/100/1000 Mb/s port:

```
Switch# configure terminal
Switch(config)# interface gigabitethernet1/0/3
Switch(config-if)# speed 10
Switch(config-if)# duplex half
```

This example shows how to set the interface speed to 100 Mb/s on a 10/100/1000 Mb/s port:

```
Switch# configure terminal
Switch(config)# interface gigabitethernet1/0/2
Switch(config-if)# speed 100
```

# **Configuring Layer 3 Interfaces: Example**

```
Switch# configure terminal
Enter configuration commands, one per line. End with CNTL/Z.
Switch(config)# interface gigabitethernet1/0/2
Switch(config-if)# no switchport
Switch(config-if)# ip address 192.20.135.21 255.255.0
```

Switch(config-if) # no shutdown

# **Configuring the Console Media Type: Example**

This example disables the USB console media type and enables the RJ-45 console media type.

Switch# configure terminal Switch(config)# line console 0 Switch(config-line)# media-type rj45

This configuration terminates any active USB console media type in the stack. A log shows that this termination has occurred. This example shows that the console on switch 1 reverted to RJ-45.

```
*Mar 1 00:25:36.860: %USB_CONSOLE-6-CONFIG_DISABLE: Console media-type USB disabled by system configuration, media-type reverted to RJ45.
```

At this point no switches in the stack allow a USB console to have input. A log entry shows when a console cable is attached. If a USB console cable is connected to switch 2, it is prevented from providing input.

\*Mar 1 00:34:27.498: %USB\_CONSOLE-6-CONFIG\_DISALLOW: Console media-type USB is disallowed by system configuration, media-type remains RJ45. (switch-stk-2)

This example reverses the previous configuration and immediately activates any USB console that is connected.

```
Switch# configure terminal
Switch(config)# line console 0
Switch(config-line)# no media-type rj45
```

## **Configuring the USB Inactivity Timeout: Example**

This example configures the inactivity timeout to 30 minutes:

```
Switch# configure terminal
Switch(config)# line console 0
Switch(config-line)# usb-inactivity-timeout 30
```

To disable the configuration, use these commands:

```
Switch# configure terminal
Switch(config)# line console 0
Switch(config-line)# no usb-inactivity-timeout
```

If there is no (input) activity on a USB console port for the configured number of minutes, the inactivity timeout setting applies to the RJ-45 port, and a log shows this occurrence:

\*Mar 1 00:47:25.625: %USB\_CONSOLE-6-INACTIVITY\_DISABLE: Console media-type USB disabled due to inactivity, media-type reverted to RJ45.

At this point, the only way to reactivate the USB console port is to disconnect and reconnect the cable.

When the USB cable on the switch has been disconnected and reconnected, a log similar to this appears:

\*Mar 1 00:48:28.640: %USB\_CONSOLE-6-MEDIA\_USB: Console media-type is USB.

# **Additional References**

### **Error Message Decoder**

| Description                                                                                                    | Link                                                         |
|----------------------------------------------------------------------------------------------------|--------------------------------------------------------------|
| To help you research and resolve system<br>error messages in this release, use the Error<br>Message Decoder tool. | https://www.cisco.com/cgi-bin/Support/Errordecoder/index.cgi |

#### MIBs

| МІВ                                  | MIBs Link                                                                                                    |
|--------------------------------------|----------------------------------------------------------------------------------------------------|
| All supported MIBs for this release. | To locate and download MIBs for selected platforms, Cisco IOS releases, and feature sets, use Cisco MIB Locator found at the following URL: |
|                                      | http://www.cisco.com/go/mibs                                                                                                    |

### **Technical Assistance**

| Description                                                                                                    | Link                         |
|----------------------------------------------------------------------------------------------------|------------------------------|
| The Cisco Support website provides extensive online resources, including documentation and tools for troubleshooting and resolving technical issues with Cisco products and technologies.                                                                            | http://www.cisco.com/support |
| To receive security and technical information about your products, you can<br>subscribe to various services, such as the Product Alert Tool (accessed from<br>Field Notices), the Cisco Technical Services Newsletter, and Really Simple<br>Syndication (RSS) Feeds. |                              |
| Access to most tools on the Cisco Support website requires a Cisco.com user ID and password.                                                                                                    |                              |

# **Finding Feature Information**

Your software release may not support all the features documented in this module. For the latest caveats and feature information, see Bug Search Tool and the release notes for your platform and software release. To find information about the features documented in this module, and to see a list of the releases in which each feature is supported, see the feature information table at the end of this module.

Use Cisco Feature Navigator to find information about platform support and Cisco software image support. To access Cisco Feature Navigator, go to http://www.cisco.com/go/cfn. An account on Cisco.com is not required.

# **Prerequisites for Ethernet Management Ports**

When connecting a PC to the Ethernet management port, you must first assign an IP address.

# Information about the Ethernet Management Port

The Ethernet management port, also referred to as the Fa0 or *fastethernet0* port, is a Layer 3 host port to which you can connect a PC. You can use the Ethernet management port instead of the switch console port for network management. When managing a switch stack, connect the PC to the Ethernet management port on a stack member.

### **Related Topics**

Disabling and Enabling the Ethernet Management Port, on page 43 TFTP and the Ethernet Management Port, on page 44

## Ethernet Management Port Direct Connection to a Switch

#### Figure 2: Connecting a Switch to a PC

This figure displays how to connect the Ethernet management port to the PC for a switch or a standalone

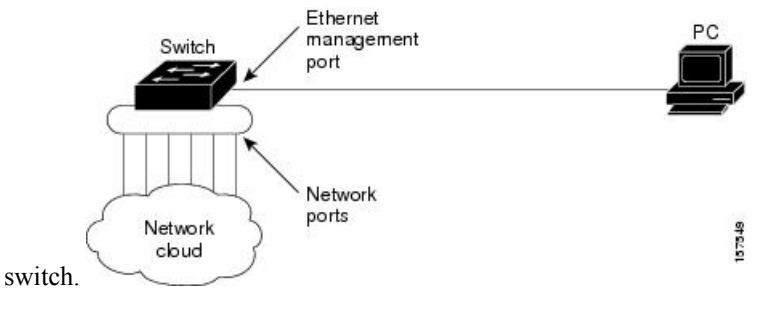

## **Ethernet Management Port Connection to Stack Switches using a Hub**

In a stack with only stack switches, all the Ethernet management ports on the stack members are connected to a hub to which the PC is connected. The active link is from the Ethernet management port on the through the hub, to the PC. If the activeswitch fails and a new active switch is elected, the active link is now from the Ethernet management port on the new active switch to the PC.

In a mixed stack, the stack members are connected to the PC through the Ethernet management ports. The active link is from the active switch to the PC. If the active switch fails and the elected active switch is not switch 2, the active link can be from a stack member to the PC.

#### Figure 3: Connecting a Switch Stack to a PC

This figure displays how a PC uses a hub to connect to a switch stack. Switch stack

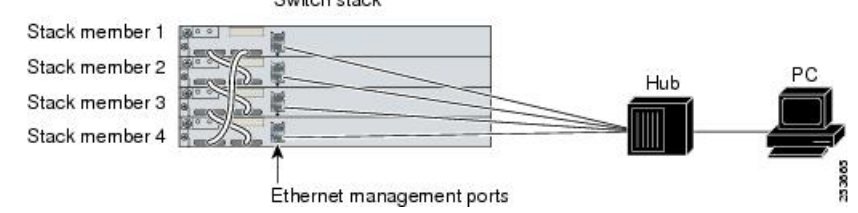

## **Ethernet Management Port and Routing**

By default, the Ethernet management port is enabled. The switch cannot route packets from the Ethernet management port to a network port, and the reverse. Even though the Ethernet management port does not support routing, you may need to enable routing protocols on the port.

#### Figure 4: Network Example with Routing Protocols Enabled

Enable routing protocols on the Ethernet management port when the PC is multiple hops away from the switch and the packets must pass through multiple Layer 3 devices to reach the PC.

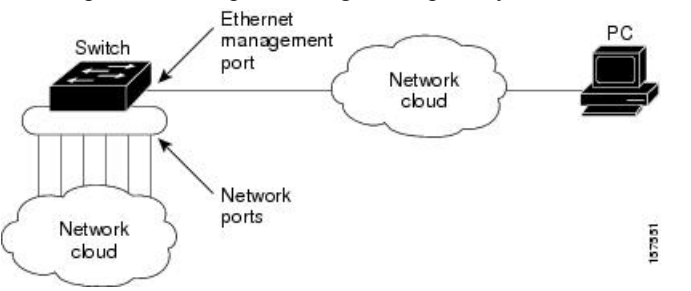

In the above figure, if the Ethernet management port and the network ports are associated with the same routing process, the routes are propagated as follows:

- The routes from the Ethernet management port are propagated through the network ports to the network.
- The routes from the network ports are propagated through the Ethernet management port to the network.

Because routing is not supported between the Ethernet management port and the network ports, traffic between these ports cannot be sent or received. If this happens, data packet loops occur between the ports, which disrupt the switch and network operation. To prevent the loops, configure route filters to avoid routes between the Ethernet management port and the network ports.

## Supported Features on the Ethernet Management Port

The Ethernet management port supports these features:

- Express Setup (only in switch stacks)
- · Network Assistant
- Telnet with passwords
- TFTP

- Secure Shell (SSH)
- DHCP-based autoconfiguration
- SMNP (only the ENTITY-MIB and the IF-MIB)
- IP ping
- Interface features
  - Speed-10 Mb/s, 100 Mb/s, and autonegotiation
  - · Duplex mode-Full, half, and autonegotiation
  - · Loopback detection
- Cisco Discovery Protocol (CDP)
- DHCP relay agent
- IPv4 access control lists (ACLs)
- Routing protocols

Æ

Caution

Before enabling a feature on the Ethernet management port, make sure that the feature is supported. If you try to configure an unsupported feature on the Ethernet Management port, the feature might not work properly, and the switch might fail.

### **Related Topics**

Disabling and Enabling the Ethernet Management Port, on page 43 TFTP and the Ethernet Management Port, on page 44

# How to Configure the Ethernet Management Port

## **Disabling and Enabling the Ethernet Management Port**

### **SUMMARY STEPS**

- 1. configure terminal
- **2**. interface fastethernet0
- 3. shutdown
- 4. no shutdown
- 5. exit
- 6. show interfaces fastethernet0

### **DETAILED STEPS**

|        | Command or Action                                  | Purpose                                                                                                    |
|--------|----------------------------------------------------|----------------------------------------------------------------------------------------------------|
| Step 1 | configure terminal                                 | Enters global configuration mode.                                                                                                    |
|        | Example:                                           |                                                                                                    |
|        | Switch# configure terminal                         |                                                                                                    |
| Step 2 | interface fastethernet0                            | Specifies the Ethernet management port in the CLI.                                                                                                    |
|        | Example:                                           |                                                                                                    |
|        | <pre>Switch(config)# interface fastethernet0</pre> |                                                                                                    |
| Step 3 | shutdown                                           | Disables the Ethernet management port.                                                                                                    |
|        | Example:                                           |                                                                                                    |
|        | Switch(config-if)# <b>shutdown</b>                 |                                                                                                    |
| Step 4 | no shutdown                                        | Enables the Ethernet management port.                                                                                                    |
|        | Example:                                           |                                                                                                    |
|        | Switch(config-if)# no shutdown                     |                                                                                                    |
| Step 5 | exit                                               | Exits interface configuration mode.                                                                                                    |
|        | Example:                                           |                                                                                                    |
|        | Switch(config-if)# exit                            |                                                                                                    |
| Step 6 | show interfaces fastethernet0                      | Displays the link status.                                                                                                    |
|        | Example:                                           | To find out the link status to the PC, you can monitor the                                                                                                    |
|        | Switch# <b>show interfaces fastethernet0</b>       | LED for the Ethernet management port. The LED is green<br>(on) when the link is active, and the LED is off when the<br>link is down. The LED is amber when there is a POST<br>failure. |

### **Related Topics**

Information about the Ethernet Management Port, on page 41 Supported Features on the Ethernet Management Port, on page 42

# **TFTP and the Ethernet Management Port**

Use TFTP to download or upload a configuration file to the boot loader.

This table describes the commands to use when downloading or uploading a configuration file to the boot loader using TFTP.

| Command                                                                   | Description                                                                                                    |  |
|---------------------------------------------------------------------------|----------------------------------------------------------------------------------------------------|--|
| <b>arp</b> [ <i>ip_address</i> ]                                          | Displays the currently cached address resolution protocol (ARP) table when this command is entered without the <i>ip_address</i> parameter. |  |
|                                                                           | Enables ARP to associate a MAC address with the specified IP address when this command is entered with the <i>ip_address</i> parameter.     |  |
| mgmt_clr                                                                  | Clears the statistics for the Ethernet management port.                                                                                     |  |
| mgmt_init                                                                 | Starts the Ethernet management port.                                                                                                    |  |
| mgmt_show                                                                 | Displays the statistics for the Ethernet management port.                                                                                   |  |
| <pre>ping host_ip_address</pre>                                           | Sends ICMP ECHO_REQUEST packets to the specified network host.                                                                              |  |
| <b>boot tftp</b> : /file-url                                              | Loads and boots an executable image from the TFTP server and enters<br>the command-line interface.                                          |  |
| <b>copy tftp:</b> / source-file-url filesystem<br>:/ destination-file-url | Copies a Cisco IOS image from the TFTP server to the specified location.                                                                    |  |

## **Related Topics**

Information about the Ethernet Management Port, on page 41 Supported Features on the Ethernet Management Port, on page 42

# **Additional References**

### **Related Documents**

| Related Topic            | Document Title                                                                |
|--------------------------|-------------------------------------------------------------------------------|
| Bootloader configuration | Catalyst 3750-X and 3560-X Switches System Management Configuration Guide     |
| Bootloader commands      | Catalyst 3750-X and 3560-X Switches System Management Command Reference Guide |

### **Error Message Decoder**

| Description                                                                                                    | Link                                                         |
|----------------------------------------------------------------------------------------------------|--------------------------------------------------------------|
| To help you research and resolve system<br>error messages in this release, use the Error<br>Message Decoder tool. | https://www.cisco.com/cgi-bin/Support/Errordecoder/index.cgi |

#### **MIBs**

| МІВ                                  | MIBs Link                                                                                                    |
|--------------------------------------|----------------------------------------------------------------------------------------------------|
| All supported MIBs for this release. | To locate and download MIBs for selected platforms, Cisco IOS releases, and feature sets, use Cisco MIB Locator found at the following URL: |
|                                      | http://www.cisco.com/go/mibs                                                                                                    |

### **Technical Assistance**

| Description                                                                                                    | Link                         |
|----------------------------------------------------------------------------------------------------|------------------------------|
| The Cisco Support website provides extensive online resources, including documentation and tools for troubleshooting and resolving technical issues with Cisco products and technologies.                                                                            | http://www.cisco.com/support |
| To receive security and technical information about your products, you can<br>subscribe to various services, such as the Product Alert Tool (accessed from<br>Field Notices), the Cisco Technical Services Newsletter, and Really Simple<br>Syndication (RSS) Feeds. |                              |
| Access to most tools on the Cisco Support website requires a Cisco.com user ID and password.                                                                                                    |                              |

# **Prerequisites for Auto-MDIX**

To configure Layer 2 parameters, if the interface is in Layer 3 mode, you must enter the **switchport** interface configuration command without any parameters to put the interface into Layer 2 mode. This shuts down the interface and then re-enables it, which might generate messages on the device to which the interface is connected. When you put an interface that is in Layer 3 mode into Layer 2 mode, the previous configuration information related to the affected interface might be lost, and the interface is returned to its default configuration.

Automatic medium-dependent interface crossover (auto-MDIX) is enabled by default.

Auto-MDIX is supported on all 10/100/1000-Mb/s and on 10/100/1000BASE-TX small form-factor pluggable (SFP)-module interfaces. It is not supported on 1000BASE-SX or -LX SFP module interfaces.

# **Restrictions for Auto-MDIX**

The switch might not support a pre-standard powered device—such as Cisco IP phones and access points that do not fully support IEEE 802.3af—if that powered device is connected to the switch through a crossover cable. This is regardless of whether auto-MIDX is enabled on the switch port.

# Information about Configuring Auto-MDIX

## **Auto-MDIX on an Interface**

When automatic medium-dependent interface crossover (auto-MDIX) is enabled on an interface, the interface automatically detects the required cable connection type (straight through or crossover) and configures the connection appropriately. When connecting switches without the auto-MDIX feature, you must use straight-through cables to connect to devices such as servers, workstations, or routers and crossover cables to connect to other switches or repeaters. With auto-MDIX enabled, you can use either type of cable to connect to other devices, and the interface automatically corrects for any incorrect cabling. For more information about cabling requirements, see the hardware installation guide.

This table shows the link states that result from auto-MDIX settings and correct and incorrect cabling.

| Local Side Auto-MDIX | Remote Side Auto-MDIX | With Correct Cabling | With Incorrect Cabling |
|----------------------|-----------------------|----------------------|------------------------|
| On                   | On                    | Link up              | Link up                |
| On                   | Off                   | Link up              | Link up                |
| Off                  | On                    | Link up              | Link up                |
| Off                  | Off                   | Link up              | Link down              |

#### Table 5: Link Conditions and Auto-MDIX Settings

# **How to Configure Auto-MDIX**

# **Configuring Auto-MDIX on an Interface**

## **SUMMARY STEPS**

- 1. enable
- 2. configure terminal
- 3. interface interface-id
- 4. speed auto
- 5. duplex auto
- 6. end
- 7. show controllers ethernet-controllerinterface-idphy
- 8. copy running-config startup-config

### **DETAILED STEPS**

|        | Command or Action                                   | Purpose                                                                   |  |
|--------|-----------------------------------------------------|---------------------------------------------------------------------------|--|
| Step 1 | enable<br>Example:                                  | Enables privileged EXEC mode. Enter your password if prompted.            |  |
|        | Switch> enable                                      |                                                                           |  |
| Step 2 | configure terminal                                  | Enters global configuration mode                                          |  |
|        | Example:                                            |                                                                           |  |
|        | Switch# configure terminal                          |                                                                           |  |
| Step 3 | interface interface-id                              | Specifies the physical interface to be configured, and enter              |  |
|        | Example:                                            | interface configuration mode.                                             |  |
|        | Switch(config)# interface<br>gigabitethernet1/0/1   |                                                                           |  |
| Step 4 | speed auto                                          | Configures the interface to autonegotiate speed with the                  |  |
|        | Example:                                            | connected device.                                                         |  |
|        | Switch(config-if)# <b>speed auto</b>                |                                                                           |  |
| Step 5 | duplex auto                                         | Configures the interface to autonegotiate duplex mode with                |  |
|        | Example:                                            | the connected device.                                                     |  |
|        | Switch(config-if)# <b>duplex auto</b>               |                                                                           |  |
| Step 6 | end                                                 | Returns to privileged EXEC mode.                                          |  |
|        | Example:                                            |                                                                           |  |
|        | Switch(config-if)# <b>end</b>                       |                                                                           |  |
| Step 7 | show controllers ethernet-controllerinterface-idphy | Verifies the operational state of the auto-MDIX feature on the interface. |  |
| Step 8 | copy running-config startup-config                  | (Optional) Saves your entries in the configuration file.                  |  |
|        | Example:                                            |                                                                           |  |
|        | Switch# copy running-config startup-config          |                                                                           |  |

# **Example for Configuring Auto-MDIX**

This example shows how to enable auto-MDIX on a port:

```
Switch# configure terminal
Switch(config)# interface gigabitethernet1/0/1
Switch(config-if)# speed auto
Switch(config-if)# duplex auto
Switch(config-if)# mdix auto
Switch(config-if)# end
```

# **Additional References**

### **Error Message Decoder**

| Description                                                                                                    | Link                                                         |
|----------------------------------------------------------------------------------------------------|--------------------------------------------------------------|
| To help you research and resolve system<br>error messages in this release, use the Error<br>Message Decoder tool. | https://www.cisco.com/cgi-bin/Support/Errordecoder/index.cgi |

### MIBs

| МІВ                                  | MIBs Link                                                                                                    |
|--------------------------------------|----------------------------------------------------------------------------------------------------|
| All supported MIBs for this release. | To locate and download MIBs for selected platforms, Cisco IOS releases, and feature sets, use Cisco MIB Locator found at the following URL: |
|                                      | http://www.cisco.com/go/mibs                                                                                                    |

### **Technical Assistance**

| Description                                                                                                    | Link                         |
|----------------------------------------------------------------------------------------------------|------------------------------|
| The Cisco Support website provides extensive online resources, including documentation and tools for troubleshooting and resolving technical issues with Cisco products and technologies.                                                                            | http://www.cisco.com/support |
| To receive security and technical information about your products, you can<br>subscribe to various services, such as the Product Alert Tool (accessed from<br>Field Notices), the Cisco Technical Services Newsletter, and Really Simple<br>Syndication (RSS) Feeds. |                              |
| Access to most tools on the Cisco Support website requires a Cisco.com user ID and password.                                                                                                    |                              |

# **Finding Feature Information**

Your software release may not support all the features documented in this module. For the latest caveats and feature information, see Bug Search Tool and the release notes for your platform and software release. To find information about the features documented in this module, and to see a list of the releases in which each feature is supported, see the feature information table at the end of this module.

Use Cisco Feature Navigator to find information about platform support and Cisco software image support. To access Cisco Feature Navigator, go to http://www.cisco.com/go/cfn. An account on Cisco.com is not required.

# **Information about PoE**

## **Power over Ethernet Ports**

A PoE-capable switch port automatically supplies power to one of these connected devices if the switch senses that there is no power on the circuit:

- a Cisco pre-standard powered device (such as a Cisco IP Phone or a Cisco Aironet Access Point)
- an IEEE 802.3af-compliant powered device

A powered device can receive redundant power when it is connected to a PoE switch port and to an AC power source. The device does not receive redundant power when it is only connected to the PoE port.

## Supported Protocols and Standards

The switch uses these protocols and standards to support PoE:

- CDP with power consumption—The powered device notifies the switch of the amount of power it is consuming. The switch does not reply to the power-consumption messages. The switch can only supply power to or remove power from the PoE port.
- Cisco intelligent power management—The powered device and the switch negotiate through
  power-negotiation CDP messages for an agreed-upon power-consumption level. The negotiation allows
  a high-power Cisco powered device, which consumes more than 7 W, to operate at its highest power
  mode. The powered device first boots up in low-power mode, consumes less than 7 W, and negotiates
  to obtain enough power to operate in high-power mode. The device changes to high-power mode only
  when it receives confirmation from the switch.

High-power devices can operate in low-power mode on switches that do not support power-negotiation CDP.

Cisco intelligent power management is backward-compatible with CDP with power consumption; the switch responds according to the CDP message that it receives. CDP is not supported on third-party powered devices; therefore, the switch uses the IEEE classification to determine the power usage of the device.

• IEEE 802.3af—The major features of this standard are powered-device discovery, power administration, disconnect detection, and optional powered-device power classification. For more information, see the standard.

• IEEE 802.11n (pre-draft standard)—This standard allows you to increase the power on an enhanced PoE port up to 20W.

## **Powered-Device Detection and Initial Power Allocation**

The switch detects a Cisco pre-standard or an IEEE-compliant powered device when the PoE-capable port is in the no-shutdown state, PoE is enabled (the default), and the connected device is not being powered by an AC adaptor.

After device detection, the switch determines the device power requirements based on its type:

- The initial power allocation is the maximum amount of power that a powered device requires. The switch initially allocates this amount of power when it detects and powers the powered device. As the switch receives CDP messages from the powered device and as the powered device negotiates power levels with the switch through CDP power-negotiation messages, the initial power allocation might be adjusted.
- The switch classifies the detected IEEE device within a power consumption class. Based on the available power in the power budget, the switch determines if a port can be powered. Table 6: IEEE Power Classifications, on page 51 lists these levels.

| Class                    | Maximum Power Level Required from the Switch   |
|--------------------------|------------------------------------------------|
| 0 (class status unknown) | 15.4 W                                         |
| 1                        | 4 W                                            |
| 2                        | 7 W                                            |
| 3                        | 15.4 W                                         |
| 4                        | 30 W (For IEEE 802.3at Type 2 powered devices) |

#### Table 6: IEEE Power Classifications

The switch monitors and tracks requests for power and grants power only when it is available. The switch tracks its power budget (the amount of power available on the switch for PoE). Theswitch performs power-accounting calculations when a port is granted or denied power to keep the power budget up to date.

After power is applied to the port, the switch uses CDP to determine the *CDP-specific* power consumption requirement of the connected Cisco powered devices, which is the amount of power to allocate based on the CDP messages. The switch adjusts the power budget accordingly. This does not apply to third-party PoE devices. The switch processes a request and either grants or denies power. If the request is granted, the switch updates the power budget. If the request is denied, the switch ensures that power to the port is turned off, generates a syslog message, and updates the LEDs. Powered devices can also negotiate with the switch for more power.

With PoE+, powered devices use IEEE 802.3at and LLDP power with media dependent interface (MDI) type, length, and value descriptions (TLVs), Power-via-MDI TLVs, for negotiating power up to 30 W. Cisco pre-standard devices and Cisco IEEE powered devices can use CDP or the IEEE 802.3at power-via-MDI power negotiation mechanism to request power levels up to 30 W.

**Note** The initial allocation for Class 0, Class 3, and Class 4 powered devices is 15.4 W. When a device starts up and uses CDP or LLDP to send a request for more than 15.4 W, it can be allocated up to the maximum of 30 W.

Note

The CDP-specific power consumption requirement is referred to as the *actual* power consumption requirement in the software configuration guides and command references.

If the switch detects a fault caused by an undervoltage, overvoltage, overtemperature, oscillator-fault, or short-circuit condition, it turns off power to the port, generates a syslog message, and updates the power budget and LEDs.

The PoE feature operates the same whether or not the switch is a stack member. The power budget is per switch and independent of any other switch in the stack. Election of a new active switch does not affect PoE operation. The active switch keeps track of the PoE status for all switches and ports in the stack and includes the status in output displays.

The stacking-capable switch also supports StackPower, which allows the power supplies to share the load across multiple systems in a stack when you connect the switches with power stack cables. You can manage the power supplies of up to four stack members as a one large power supply.

### **Power Management Modes**

The switch supports these PoE modes:

• **auto**—The switch automatically detects if the connected device requires power. If the switch discovers a powered device connected to the port and if the switch has enough power, it grants power, updates the power budget, turns on power to the port on a first-come, first-served basis, and updates the LEDs. For LED information, see the hardware installation guide.

If the switch has enough power for all the powered devices, they all come up. If enough power is available for all powered devices connected to the switch, power is turned on to all devices. If there is not enough available PoE, or if a device is disconnected and reconnected while other devices are waiting for power, it cannot be determined which devices are granted or are denied power.

If granting power would exceed the system power budget, the switch denies power, ensures that power to the port is turned off, generates a syslog message, and updates the LEDs. After power has been denied, the switch periodically rechecks the power budget and continues to attempt to grant the request for power.

If a device being powered by the switch is then connected to wall power, the switch might continue to power the device. The switch might continue to report that it is still powering the device whether the device is being powered by the switch or receiving power from an AC power source.

If a powered device is removed, the switch automatically detects the disconnect and removes power from the port. You can connect a nonpowered device without damaging it.

You can specify the maximum wattage that is allowed on the port. If the IEEE class maximum wattage of the powered device is greater than the configured maximum value, the switch does not provide power to the port. If the switch powers a powered device, but the powered device later requests through CDP messages more than the configured maximum value, the switch removes power to the port. The power that was allocated to the powered device is reclaimed into the global power budget. If you do not specify

a wattage, the switch delivers the maximum value. Use the **auto** setting on any PoE port. The auto mode is the default setting.

 static—The switch pre-allocates power to the port (even when no powered device is connected) and guarantees that power will be available for the port. The switch allocates the port configured maximum wattage, and the amount is never adjusted through the IEEE class or by CDP messages from the powered device. Because power is pre-allocated, any powered device that uses less than or equal to the maximum wattage is guaranteed to be powered when it is connected to the static port. The port no longer participates in the first-come, first-served model.

However, if the powered-device IEEE class is greater than the maximum wattage, the switch does not supply power to it. If the switch learns through CDP messages that the powered device is consuming more than the maximum wattage, the switch shuts down the powered device.

If you do not specify a wattage, the switch pre-allocates the maximum value. The switch powers the port only if it discovers a powered device. Use the **static** setting on a high-priority interface.

• **never**—The switch disables powered-device detection and never powers the PoE port even if an unpowered device is connected. Use this mode only when you want to make sure that power is never applied to a PoE-capable port, making the port a data-only port.

For most situations, the default configuration (auto mode) works well, providing plug-and-play operation. No further configuration is required. However, perform this task to configure a PoE port for a higher priority, to make it data only, or to specify a maximum wattage to disallow high-power powered devices on a port.

Stacking-capable switches also support StackPower, which allows switch power supplies to share the load across multiple systems in a stack by connecting up to four switches with power stack cables.

#### **Related Topics**

Configuring a Power Management Mode on a PoE Port, on page 56

#### **Power Monitoring and Power Policing**

When policing of the real-time power consumption is enabled, the switch takes action when a powered device consumes more power than the maximum amount allocated, also referred to as the *cutoff-power value*.

When PoE is enabled, the switch senses the real-time power consumption of the powered device. The switch monitors the real-time power consumption of the connected powered device; this is called *power monitoring* or *power sensing*. The switch also polices the power usage with the *power policing* feature.

Power monitoring is backward-compatible with Cisco intelligent power management and CDP-based power consumption. It works with these features to ensure that the PoE port can supply power to the powered device.

The switch senses the real-time power consumption of the connected device as follows:

- 1. The switch monitors the real-time power consumption on individual ports.
- The switch records the power consumption, including peak power usage. The switch reports the information through the CISCO-POWER-ETHERNET-EXT-MIB.
- **3.** If power policing is enabled, the switch polices power usage by comparing the real-time power consumption to the maximum power allocated to the device. The maximum power consumption is also referred to as the *cutoff power* on a PoE port.

If the device uses more than the maximum power allocation on the port, the switch can either turn off power to the port, or the switch can generate a syslog message and update the LEDs (the port LED is now blinking amber) while still providing power to the device based on the switch configuration. By default, power-usage policing is disabled on all PoE ports.

If error recovery from the PoE error-disabled state is enabled, the switch automatically takes the PoE port out of the error-disabled state after the specified amount of time.

If error recovery is disabled, you can manually re-enable the PoE port by using the **shutdown** and **no shutdown** interface configuration commands.

4. If policing is disabled, no action occurs when the powered device consumes more than the maximum power allocation on the PoE port, which could adversely affect the switch.

#### **Related Topics**

Configuring Power Policing, on page 60

#### **Maximum Power Allocation (Cutoff Power) on a PoE Port**

When power policing is enabled, the switch determines one of the these values as the cutoff power on the PoE port in this order:

- 1. Manually when you set the user-defined power level that the switch budgets for the port by using the **power inline consumption default** *wattage* global or interface configuration command
- 2. Manually when you set the user-defined power level that limits the power allowed on the port by using the **power inline auto max** *max-wattage* or the **power inline static max** *max-wattage* interface configuration command
- **3.** Automatically when the switch sets the power usage of the device by using CDP power negotiation or by the IEEE classification and LLDP power negotiation.

Use the first or second method in the previous list to manually configure the cutoff-power value by entering the **power inline consumption default** *wattage* or the **power inline [auto | static max]** *max-wattage* command.

You should use **power inline consumption default** *wattage* command to manually set the power level for a port only in situations where CDP/LLDP power negotiations are not supported.

If you do not manually configure the cutoff-power value, the switch automatically determines it by using CDP power negotiation or the device IEEE classification and LLDP power negotiation. If CDP or LLDP are not enabled, the default value of 30 W is applied. However without CDP or LLDP, the switch does not allow devices to consume more than 15.4 W of power because values from 15400 to 30000 mW are only allocated based on CDP or LLDP requests. If a powered device consumes more than 15.4 W without CDP or LLDP negotiation, the device might be in violation of the maximum current (*Imax*) limitation and might experience an *Icut* fault for drawing more current than the maximum. The port remains in the fault state for a time before attempting to power on again. If the port continuously draws more than 15.4 W, the cycle repeats.

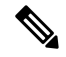

Note

When a powered device connected to a PoE+ port restarts and sends a CDP or LLDP packet with a power TLV, the switch locks to the power-negotiation protocol of that first packet and does not respond to power requests from the other protocol. For example, if the switch is locked to CDP, it does not provide power to devices that send LLDP requests. If CDP is disabled after the switch has locked on it, the switch does not respond to LLDP power requests and can no longer power on any accessories. In this case, you should restart the powered device.

### **Related Topics**

Configuring Power Policing, on page 60

#### **Power Consumption Values**

You can configure the initial power allocation and the maximum power allocation on a port. However, these values are only the configured values that determine when the switch should turn on or turn off power on the PoE port. The maximum power allocation is not the same as the actual power consumption of the powered device. The actual cutoff power value that the switch uses for power policing is not equal to the configured power value.

When power policing is enabled, the switch polices the power usage *at the switch port*, which is greater than the power consumption of the device. When you are manually set the maximum power allocation, you must consider the power loss over the cable from the switch port to the powered device. The cutoff power is the sum of the rated power consumption of the powered device and the worst-case power loss over the cable.

The actual amount of power consumed by a powered device on a PoE port is the cutoff-power value plus a calibration factor of 500 mW (0.5 W). The actual cutoff value is approximate and varies from the configured value by a percentage of the configured value. For example, if the configured cutoff power is 12 W, the actual cutoff-value is 11.4 W, which is 0.05% less than the configured value.

We recommend that you enable power policing when PoE is enabled on your switch. For example, if policing is disabled and you set the cutoff-power value by using the **power inline auto max 6300** interface configuration command, the configured maximum power allocation on the PoE port is 6.3 W (6300 mW). The switch provides power to the connected devices on the port if the device needs up to 6.3 W. If the CDP-power negotiated value or the IEEE classification value exceeds the configured cutoff value, the switch does not provide power to the connected device. After the switch turns on power on the PoE port, the switch does not police the real-time power consumption of the device, and the device can consume more power than the maximum allocated amount, which could adversely affect the switch and the devices connected to the other PoE ports.

The stacking-capable switch also supports StackPower, which allows power supplies to share the load across multiple systems in a stack by connecting the switches with power stack cables. You can collectively manage the power supplies of up to four stack members as a one large power supply.

#### **Related Topics**

Configuring Power Policing, on page 60

## **Budgeting Power for Devices Connected to a PoE Port**

When Cisco powered devices are connected to PoE ports, the switch uses Cisco Discovery Protocol (CDP) to determine the *CDP-specific* power consumption of the devices, and the switch adjusts the power budget accordingly. This does not apply to IEEE third-party powered devices. For these devices, when the switch grants a power request, the switch adjusts the power budget according to the powered-device IEEE classification. If the powered device is a class 0 (class status unknown) or a class 3, the switch budgets 15,400 mW for the device, regardless of the CDP-specific amount of power needed. If the powered device reports a higher class than its CDP-specific consumption or does not support power classification (defaults to class 0), the switch can power fewer devices because it uses the IEEE class information to track the global power budget.

By using the **power inline consumption** *wattage* interface configuration command or the **power inline consumption default** *wattage* global configuration command, you can override the default power requirement specified by the IEEE classification. The difference between what is mandated by the IEEE classification and what is actually needed by the device is reclaimed into the global power budget for use by additional devices. You can then extend the switch power budget and use it more effectively.

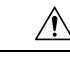

Caution

You should carefully plan your switch power budget, enable the power monitoring feature, and make certain not to oversubscribe the power supply.

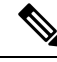

**Note** When you manually configure the power budget, you must also consider the power loss over the cable between the switch and the powered device.

#### **Related Topics**

Budgeting Power to All PoE ports, on page 58

# **How to Configure PoE**

## **Configuring a Power Management Mode on a PoE Port**

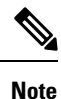

When you make PoE configuration changes, the port being configured drops power. Depending on the new configuration, the state of the other PoE ports, and the state of the power budget, the port might not be powered up again. For example, port 1 is in the auto and on state, and you configure it for static mode. The switch removes power from port 1, detects the powered device, and repowers the port. If port 1 is in the auto and on state and you configure it with a maximum wattage of 10 W, the switch removes power from the port and then redetects the powered device. The switch repowers the port only if the powered device is a class 1, class 2, or a Cisco-only powered device.

### SUMMARY STEPS

- 1. enable
- **2**. configure terminal
- **3.** interface *interface-id*
- 4. power inline {auto [max max-wattage] | never | static [max max-wattage]}
- 5. end
- **6.** show power inline [interface-id | module switch-number]
- 7. copy running-config startup-config

#### **DETAILED STEPS**

|        | Command or Action | Purpose                                              |
|--------|-------------------|------------------------------------------------------|
| Step 1 | enable            | Enables privileged EXEC mode. Enter your password if |
|        | Example:          | prompted.                                            |
|        | Switch> enable    |                                                      |

|        | Command or Action                                                                   | Purpose                                                                                                    |
|--------|-------------------------------------------------------------------------------------|----------------------------------------------------------------------------------------------------|
| Step 2 | configure terminal                                                                  | Enters global configuration mode.                                                                                                    |
|        | Example:                                                                            |                                                                                                    |
|        | Switch# configure terminal                                                          |                                                                                                    |
| Step 3 | interface interface-id                                                              | Specifies the physical port to be configured, and enters                                                                                                    |
|        | Example:                                                                            | interface configuration mode.                                                                                                    |
|        | <pre>Switch(config)# interface gigabitethernet2/0/1</pre>                           |                                                                                                    |
| Step 4 | <pre>power inline {auto [max max-wattage]   never   static [max max-wattage]}</pre> | Configures the PoE mode on the port. The keywords have these meanings:                                                                                                    |
|        | <pre>Example:<br/>Switch(config-if)# power inline auto</pre>                        | • <b>auto</b> —Enables powered-device detection. If enough power is available, automatically allocates power to the PoE port after device detection. This is the default setting.                                                                                                    |
|        |                                                                                     | • <b>max</b> <i>max-wattage</i> —Limits the power allowed on the port. If no value is specified, the maximum is allowed.                                                                                                    |
|        |                                                                                     | • <b>max</b> <i>max-wattage</i> —Limits the power allowed on the port. The range is 4000 to 30000 mW. If no value is specified, the maximum is allowed.                                                                                                    |
|        |                                                                                     | • <b>never</b> —Disables device detection, and disable power to the port.                                                                                                    |
|        |                                                                                     | <b>Note</b> If a port has a Cisco powered device connected to it, do not use the <b>power inline never</b> command to configure the port. A false link-up can occur, placing the port into the error-disabled state.                                                                  |
|        |                                                                                     | • <b>static</b> —Enables powered-device detection. Pre-allocate (reserve) power for a port before the switch discovers the powered device. The switch reserves power for this port even when no device is connected and guarantees that power will be provided upon device detection. |
|        |                                                                                     | The switch allocates power to a port configured in static<br>mode before it allocates power to a port configured in auto<br>mode.                                                                                                    |
| Step 5 | end                                                                                 | Returns to privileged EXEC mode.                                                                                                    |
|        | <pre>Example: Switch(config-if)# end</pre>                                          |                                                                                                    |
| Step 6 | <pre>show power inline [interface-id   module switch-number] Example:</pre>         | Displays PoE status for a switch or a switch stack, for the specified interface, or for a specified stack member.                                                                                                    |

|        | Command or Action                          | Purpose                                                                                          |
|--------|--------------------------------------------|--------------------------------------------------------------------------------------------------|
|        | Switch# show power inline                  | The <b>module</b> <i>switch-number</i> keywords are supported only on stacking-capable switches. |
| Step 7 | copy running-config startup-config         | (Optional) Saves your entries in the configuration file.                                         |
|        | Example:                                   |                                                                                                  |
|        | Switch# copy running-config startup-config |                                                                                                  |

### **Related Topics**

Power Management Modes, on page 52

# **Budgeting Power to All PoE ports**

### **SUMMARY STEPS**

- 1. enable
- 2. configure terminal
- 3. no cdp run
- 4. power inline consumption default *wattage*
- 5. end
- 6. show power inline consumption default
- 7. copy running-config startup-config

### **DETAILED STEPS**

|        | Command or Action                                                                                                  | Purpose                                                                                                    |
|--------|----------------------------------------------------------------------------------------------------|----------------------------------------------------------------------------------------------------|
| Step 1 | enable<br>Example:<br>Switch> enable                                                                               | Enables privileged EXEC mode. Enter your password if prompted.                                                                                                    |
| Step 2 | configure terminal<br>Example:<br>Switch# configure terminal                                                       | Enters global configuration mode.                                                                                                    |
| Step 3 | no cdp run<br>Example:<br>Switch(config)# no cdp run                                                               | (Optional) Disables CDP.                                                                                                    |
| Step 4 | <pre>power inline consumption default wattage Example: Switch(config)# power inline consumption default 5000</pre> | Configures the power consumption of powered devices<br>connected to each PoE port.<br>The range for each device is 4000 to 30000 mW (PoE+).<br>The default is 30000 mW. |

|        | Command or Action                             | Purpose                                                                             |
|--------|-----------------------------------------------|-------------------------------------------------------------------------------------|
|        |                                               | <b>Note</b> When you use this command, we recommend you also enable power policing. |
| Step 5 | end                                           | Returns to privileged EXEC mode.                                                    |
|        | Example:                                      |                                                                                     |
|        | Switch(config)# end                           |                                                                                     |
| Step 6 | show power inline consumption default         | Displays the power consumption status.                                              |
|        | Example:                                      |                                                                                     |
|        | Switch# show power inline consumption default |                                                                                     |
| Step 7 | copy running-config startup-config            | (Optional) Saves your entries in the configuration file.                            |
|        | Example:                                      |                                                                                     |
|        | Switch# copy running-config startup-config    |                                                                                     |

### **Related Topics**

Budgeting Power for Devices Connected to a PoE Port, on page 55

# **Budgeting Power to a Specific PoE Port**

### **SUMMARY STEPS**

- 1. enable
- **2**. configure terminal
- 3. no cdp run
- **4. interface** *interface-id*
- 5. power inline consumption *wattage*
- 6. end
- 7. show power inline consumption
- 8. copy running-config startup-config

## **DETAILED STEPS**

|        | Command or Action  | Purpose                                                        |
|--------|--------------------|----------------------------------------------------------------|
| Step 1 | enable<br>Example: | Enables privileged EXEC mode. Enter your password if prompted. |
|        | Switch> enable     |                                                                |
| Step 2 | configure terminal | Enters global configuration mode.                              |
|        | Example:           |                                                                |

|        | Command or Action                                 | Purpose                                                                                  |
|--------|---------------------------------------------------|------------------------------------------------------------------------------------------|
|        | Switch# configure terminal                        |                                                                                          |
| Step 3 | no cdp run                                        | (Optional) Disables CDP.                                                                 |
|        | Example:                                          |                                                                                          |
|        | Switch(config)# no cdp run                        |                                                                                          |
| Step 4 | interface interface-id                            | Specifies the physical port to be configured, and enter                                  |
|        | Example:                                          | interface configuration mode.                                                            |
|        | Switch(config)# interface gigabitethernet2/0/1    |                                                                                          |
| Step 5 | power inline consumption wattage                  | Configures the power consumption of a powered device                                     |
|        | Example:                                          | connected to a PoE port on the switch.                                                   |
|        | Switch(config-if) # power inline consumption 5000 | The range for each device is 4000 to 30000 mW (PoE+).<br>The default is 30000 mW (PoE+). |
| Step 6 | end                                               | Returns to privileged EXEC mode.                                                         |
|        | Example:                                          |                                                                                          |
|        | Switch(config-if)# end                            |                                                                                          |
| Step 7 | show power inline consumption                     | Displays the power consumption data.                                                     |
|        | Example:                                          |                                                                                          |
|        | Switch# show power inline consumption             |                                                                                          |
| Step 8 | copy running-config startup-config                | (Optional) Saves your entries in the configuration file.                                 |
|        | Example:                                          |                                                                                          |
|        | Switch# copy running-config startup-config        |                                                                                          |

# **Configuring Power Policing**

By default, the switch monitors the real-time power consumption of connected powered devices. You can configure the switch to police the power usage. By default, policing is disabled.

### **SUMMARY STEPS**

- 1. enable
- 2. configure terminal
- 3. interface interface-id
- 4. power inline police [action {log | errdisable}]
- 5. exit
- **6.** Use one of the following:
  - errdisable detect cause inline-power

- errdisable recovery cause inline-power
- errdisable recovery interval interval
- 7. exit
- **8.** Use one of the following:
  - show power inline police
  - show errdisable recovery
- 9. copy running-config startup-config

## **DETAILED STEPS**

|        | Command or Action                                                                                          | Purpose                                                                                                    |
|--------|----------------------------------------------------------------------------------------------------|----------------------------------------------------------------------------------------------------|
| Step 1 | enable<br>Example:<br>Switch> enable                                                                       | Enables privileged EXEC mode. Enter your password if prompted.                                                                                                    |
| Step 2 | configure terminal<br>Example:<br>Switch# configure terminal                                               | Enters global configuration mode.                                                                                                    |
| Step 3 | <pre>interface interface-id Example: Switch(config)# interface gigabitethernet2/0/1</pre>                  | Specifies the physical port to be configured, and enter interface configuration mode.                                                                                                    |
| Step 4 | <pre>power inline police [action {log   errdisable}] Example: Switch(config-if)# power inline police</pre> | <ul> <li>If the real-time power consumption exceeds the maximum power allocation on the port, configures the switch to take one of these actions:</li> <li>power inline police—Shuts down the PoE port, turns off power to it, and puts it in the error-disabled state.</li> <li>Note You can enable error detection for the PoE error-disabled cause by using the errdisable detect cause inline-power global configuration command. You can also enable the timer to recover from the PoE error-disabled state by using the errdisable recovery cause inline-power interval interval global configuration comfiguration command.</li> <li>power inline police action errdisable—Turns off power to the port if the real-time power consumption exceeds the maximum power allocation on the port.</li> <li>power inline police action log—Generates a syslog message while still providing power to the port.</li> </ul> |

|        | Command or Action                                                                                               | Purpose                                                                                                    |
|--------|----------------------------------------------------------------------------------------------------|----------------------------------------------------------------------------------------------------|
|        |                                                                                                    | If you do not enter the <b>action log</b> keywords, the default<br>action shuts down the port and puts the port in the<br>error-disabled state. |
| Step 5 | exit                                                                                                    | Returns to global configuration mode.                                                                                                    |
|        | Example:                                                                                                    |                                                                                                    |
|        | Switch(config-if)# exit                                                                                         |                                                                                                    |
| Step 6 | Use one of the following:<br>• errdisable detect cause inline-power<br>• errdisable recovery cause inline-power | (Optional) Enables error recovery from the PoE error-disabled state, and configures the PoE recover mechanism variables.                        |
|        | errdisable recovery interval interval                                                                           | By default, the recovery interval is 300 seconds.                                                                                               |
|        | Example:<br>Switch(config)# errdisable detect cause<br>inline-power                                             | For <b>interval</b> <i>interval</i> , specifies the time in seconds to recover from the error-disabled state. The range is 30 to 86400.         |
|        | Switch(config)# errdisable recovery cause<br>inline-power                                                       |                                                                                                    |
|        | Switch(config)# errdisable recovery interval 100                                                                |                                                                                                    |
| Step 7 | exit                                                                                                    | Returns to privileged EXEC mode.                                                                                                    |
|        | Example:                                                                                                    |                                                                                                    |
|        | Switch(config)# exit                                                                                            |                                                                                                    |
| Step 8 | Use one of the following:<br>• show power inline police<br>• show errdisable recovery                           | Displays the power monitoring status, and verify the error recovery settings.                                                                   |
|        | Example:                                                                                                    |                                                                                                    |
|        | Switch# show power inline police                                                                                |                                                                                                    |
|        | Switch# show errdisable recovery                                                                                |                                                                                                    |
| Step 9 | copy running-config startup-config                                                                              | (Optional) Saves your entries in the configuration file.                                                                                        |
|        | Example:                                                                                                    |                                                                                                    |
|        | Switch# copy running-config startup-config                                                                      |                                                                                                    |

## **Related Topics**

Power Monitoring and Power Policing, on page 53 Maximum Power Allocation (Cutoff Power) on a PoE Port, on page 54 Power Consumption Values, on page 55

I

# **Configuration Examples for Configuring PoE**

## **Budgeting Power: Example**

When you enter one of the following commands,

- [no] power inline consumption default wattage global configuration command
- [no] power inline consumption wattage

interface configuration command

this caution message appears:

```
%CAUTION: Interface Gi1/0/1: Misconfiguring the 'power inline consumption/allocation'
command may cause damage to the
switch and void your warranty. Take precaution not to oversubscribe the power supply. It
is recommended to enable power
policing if the switch supports it. Refer to documentation.
```

# **Additional References**

#### **Error Message Decoder**

| Description                                                                                                    | Link                                                         |
|----------------------------------------------------------------------------------------------------|--------------------------------------------------------------|
| To help you research and resolve system<br>error messages in this release, use the Error<br>Message Decoder tool. | https://www.cisco.com/cgi-bin/Support/Errordecoder/index.cgi |

#### MIBs

| МІВ                                  | MIBs Link                                                                                                    |
|--------------------------------------|----------------------------------------------------------------------------------------------------|
| All supported MIBs for this release. | To locate and download MIBs for selected platforms, Cisco IOS releases, and feature sets, use Cisco MIB Locator found at the following URL: |
|                                      | http://www.cisco.com/go/mibs                                                                                                    |

#### **Technical Assistance**

| Description                                                                                                    | Link                         |
|----------------------------------------------------------------------------------------------------|------------------------------|
| The Cisco Support website provides extensive online resources, including documentation and tools for troubleshooting and resolving technical issues with Cisco products and technologies.                                                                            | http://www.cisco.com/support |
| To receive security and technical information about your products, you can<br>subscribe to various services, such as the Product Alert Tool (accessed from<br>Field Notices), the Cisco Technical Services Newsletter, and Really Simple<br>Syndication (RSS) Feeds. |                              |
| Access to most tools on the Cisco Support website requires a Cisco.com user ID and password.                                                                                                    |                              |

# **Finding Feature Information**

Your software release may not support all the features documented in this module. For the latest caveats and feature information, see Bug Search Tool and the release notes for your platform and software release. To find information about the features documented in this module, and to see a list of the releases in which each feature is supported, see the feature information table at the end of this module.

Use Cisco Feature Navigator to find information about platform support and Cisco software image support. To access Cisco Feature Navigator, go to http://www.cisco.com/go/cfn. An account on Cisco.com is not required.

# **Restrictions for System MTU**

When configuring the system MTU values, follow these guidelines:

- The switch does not support the MTU on a per-interface basis.
- If you enter the **system mtu** *bytes* global configuration command, the command does not take effect on the switch. This command only affects the system MTU size on Fast Ethernet switch ports.
- The system mtu, system mtu jumbo, and system mtu routing global configuration commands do not take effect in these cases:
  - When you enter the system mtu command on a switch without Fast Ethernet ports
  - In a mixed stack when you enter the **system mtu jumbo** command for the Fast Ethernet ports on a member switch.
  - When you enter the **system mtu routing** command on a switch on which only Layer 2 ports are configured

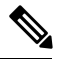

Note This command is not supported on switches running the LAN Base image.

• When you use the **system mtu** bytes or **system mtu jumbo** bytes command to change the system MTU or system jumbo MTU size, you must reset the switch before the new configuration takes effect. The **system mtu routing** command does not require a switch reset to take effect.

The system MTU setting is saved in the switch environmental variable in NVRAM and becomes effective when the switch reloads. Unlike the system MTU routing configuration, the MTU settings you enter with the **system mtu** and **system mtu jumbo** commands are not saved in the switch Cisco IOS configuration file, even if you enter the **copy running-config startup-config** privileged EXEC command. Therefore, if you use TFTP to configure a new switch by using a backup configuration file and want the system MTU to be other than the default, you must explicitly configure the **system mtu** and **system mtu jumbo** settings on the new switch and then reload the switch.

#### **Related Topics**

Configuring the System MTU, on page 65

# Information about the MTU

The default maximum transmission unit (MTU) size for frames received and sent on all switch interfaces is 1500 bytes.

You can change the MTU size to support switched jumbo frames on all Gigabit Ethernet and 10-Gigabit Ethernet interfaces and to support routed frames on all routed ports.

### **Related Topics**

Configuring the System MTU, on page 65

## System MTU Values

The following MTU values can be configured:

- System Jumbo MTU--This value applies to switched packets on the Gigabit Ethernet and 10-Gigabit Ethernet ports of the switch. Use the system mtu jumbo bytes global configuration command to specify the system jumbo MTU value.
- System Routing MTU--This value applies only to routed packets on all routed ports of the switch or switch stack. Use the **system mtu routing** global configuration command to specify the system routing MTU value.

### **Related Topics**

Configuring the System MTU, on page 65

# How to Configure System MTU

## **Configuring the System MTU**

Follow these steps to change the MTU size for switchedand routed packets:

### **SUMMARY STEPS**

- 1. enable
- 2. configure terminal
- 3. system mtu bytes
- **4.** system mtu jumbo *bytes*
- 5. system mtu routing bytes
- 6. end
- 7. copy running-config startup-config
- 8. reload
- 9. show system mtu

### **DETAILED STEPS**

|        | Command or Action                                                                    | Purpose                                                                                                    |
|--------|--------------------------------------------------------------------------------------|----------------------------------------------------------------------------------------------------|
| Step 1 | enable<br>Example:<br>Switch> enable                                                 | Enables privileged EXEC mode. Enter your password if prompted.                                                                                                    |
| Step 2 | configure terminal<br>Example:<br>Switch# configure terminal                         | Enters global configuration mode.                                                                                                    |
| Step 3 | <pre>system mtu bytes Example: Switch(config)# system mtu 1900</pre>                 | (Optional) Changes the MTU size for all Fast Ethernet<br>interfaces.<br>The range is 1500 to 1998 bytes; the default is 1500 bytes.                                                                                                    |
| Step 4 | <pre>system mtu jumbo bytes Example: Switch(config)# system mtu jumbo 7500</pre>     | (Optional) Changes the MTU size for all Gigabit Ethernet<br>and 10-Gigabit Ethernet interfaces. The range is 1500 to<br>9000 bytes; the default is 1500 bytes.                                                                                                    |
| Step 5 | <pre>system mtu routing bytes Example: Switch(config)# system mtu routing 2000</pre> | <ul> <li>(Optional) Changes the system MTU for routed ports. You can also set the maximum MTU to be advertised by the routing protocols that support the configured MTU size. The system routing MTU is the maximum MTU for routed packets and is also the maximum MTU that the switch advertises in routing updates for protocols such as OSPF.</li> <li>Note This command is not supported on switches running the LAN Base image.</li> </ul> |
| Step 6 | end<br>Example:<br>Switch(config)# end                                               | Returns to privileged EXEC mode.                                                                                                    |

L

|        | Command or Action                          | Purpose                                       |
|--------|--------------------------------------------|-----------------------------------------------|
| Step 7 | copy running-config startup-config         | Saves your entries in the configuration file. |
|        | Example:                                   |                                               |
|        | Switch# copy running-config startup-config |                                               |
| Step 8 | reload                                     | Reloads the operating system.                 |
|        | Example:                                   |                                               |
|        | Switch# reload                             |                                               |
| Step 9 | show system mtu                            | Verifies your settings.                       |
|        | Example:                                   |                                               |
|        | Switch# show system mtu                    |                                               |

### **Related Topics**

Information about the MTU, on page 65 System MTU Values, on page 65 Restrictions for System MTU, on page 64

# **Configuration Examples for System MTU**

This example shows how to set the maximum packet size for a Gigabit Ethernet port to 7500 bytes:

```
Switch(config)# system mtu 1900
Switch(config)# system mtu jumbo 7500
Switch(config)# exit
```

If you enter a value that is outside the allowed range for the specific type of interface, the value is not accepted. This example shows the response when you try to set Gigabit Ethernet interfaces to an out-of-range number:

```
Switch(config)# system mtu jumbo 25000

% Invalid input detected at '^' marker.
```

This is an example of output from the show system mtu command:

```
Switch# show system mtu
Global Ethernet MTU is 1500 bytes.
```

# **Additional References for System MTU**

### **Error Message Decoder**

| Description                                                                                                    | Link                                                         |
|----------------------------------------------------------------------------------------------------|--------------------------------------------------------------|
| To help you research and resolve system<br>error messages in this release, use the Error<br>Message Decoder tool. | https://www.cisco.com/cgi-bin/Support/Errordecoder/index.cgi |

### MIBs

| МІВ                                  | MIBs Link                                                                                                    |
|--------------------------------------|----------------------------------------------------------------------------------------------------|
| All supported MIBs for this release. | To locate and download MIBs for selected platforms, Cisco IOS releases, and feature sets, use Cisco MIB Locator found at the following URL: |
|                                      | http://www.cisco.com/go/mibs                                                                                                    |

### **Technical Assistance**

| Description                                                                                                    | Link                         |
|----------------------------------------------------------------------------------------------------|------------------------------|
| The Cisco Support website provides extensive online resources, including documentation and tools for troubleshooting and resolving technical issues with Cisco products and technologies.                                                                            | http://www.cisco.com/support |
| To receive security and technical information about your products, you can<br>subscribe to various services, such as the Product Alert Tool (accessed from<br>Field Notices), the Cisco Technical Services Newsletter, and Really Simple<br>Syndication (RSS) Feeds. |                              |
| Access to most tools on the Cisco Support website requires a Cisco.com user ID and password.                                                                                                    |                              |

# **Finding Feature Information**

Your software release may not support all the features documented in this module. For the latest caveats and feature information, see Bug Search Tool and the release notes for your platform and software release. To find information about the features documented in this module, and to see a list of the releases in which each feature is supported, see the feature information table at the end of this module.

Use Cisco Feature Navigator to find information about platform support and Cisco software image support. To access Cisco Feature Navigator, go to http://www.cisco.com/go/cfn. An account on Cisco.com is not required.

# **Information About Internal Power Supplies**

See the switch installation guide for information about the power supplies.

# **Cisco RPS 2300 in a Mixed Stack Overview**

In a mixed stack, one or more switches can be connected to a Cisco Redundant Power System 2300, also known as the RPS 2300. You can configure and manage an RPS 2300 connected to a stack member.

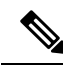

Note

The Catalyst 3750-X and 3560-X switches do not have RPS connectors. These switches can be connected to an XPS-2200 expandable power supply. The Catalyst 3750-X switch also has stack power connectors.

Follow these guidelines when configuring the RSP-2300:

- The RPS name is a 16-character-maximum string.
- On a standalone switch, the RPS name applies to the connected RPS 2300.
- In a switch stack, the RPS name applies to the RPS ports connected to the specified switch.
- If you do not want the RPS 2300 to provide power to a switch, but do not want to disconnect the RPS cable between the switch and the RPS 2300, use the **power rps***switch-number* **port***portrps-port-id***mode standby** user EXEC command.
- You can configure the priority of an RPS 2300 port from 1 to 6. Specifying a value of 1 assigns the port and its connected devices the highest priority and specifying a value of 6 assigns the port and its connected devices the lowest priority.

If multiple switches are connected to the RPS 2300 need power, the RPS 2300 provides power to the switches with the highest priority. If the RPS 2300 still has power available, it can then provide power to the switches with lower priorities.

#### **Related Topics**

Configuring the Cisco RPS 2300 in a Mixed Stack, on page 70

# How to Configure Internal Power Supplies

## **Configuring Internal Power Supply**

You can use the **power supply** EXEC command to configure and manage the internal power supply on the switch. The switch does not support the **no power supply** EXEC command.

Follow these steps beginning in user EXEC mode:

### SUMMARY STEPS

**1.** power supply *switch\_number* slot{A | B} { off | on }

### 2. show environment power

### **DETAILED STEPS**

|        | Command or Action                                                                                        | Purpose                                                                                                    |
|--------|----------------------------------------------------------------------------------------------------|----------------------------------------------------------------------------------------------------|
| Step 1 | <pre>power supply switch_number slot{A   B} { off   on } Example: Switch# power supply 1 slot A on</pre> | <ul> <li>Sets the specified power supply to off or on by using one of these keywords:</li> <li>A —Selects the power supply in slot A.</li> <li>B —Selects power supply in slot B.</li> <li>Note Power supply slot B is the closest to the outer edge of the switch.</li> <li>off —Set the power supply off.</li> <li>on —Set the power supply on.</li> <li>By default, the switch power supply is on.</li> </ul> |
| Step 2 | show environment power                                                                                   | Verifies your settings.                                                                                                    |
|        | Example:                                                                                                 |                                                                                                    |
|        | Switch# show environment power                                                                           |                                                                                                    |

### **Related Topics**

Monitoring Internal Power Supplies, on page 72

## **Configuring the Cisco RPS 2300 in a Mixed Stack**

To configure and manage the RPS 2300, follow these steps beginning in user EXEC mode:

### **SUMMARY STEPS**

- 1. power rps switch\_number name{ string |serialnumber}
- **2.** power rps switch number portrps-port-id mode{active|standby}
- **3.** power rps switch number portrps-port-id prioritypriority
- 4. show env rps
- 5. copy running-config startup-config

### **DETAILED STEPS**

|        | Command or Action                                              | Purpose                                                                                                    |
|--------|----------------------------------------------------------------|----------------------------------------------------------------------------------------------------|
| Step 1 | <pre>power rps switch_number name{ string  serialnumber}</pre> | Specifies the name of the RPS 2300 by using one of these keywords:                                                                                               |
|        |                                                                | • <i>switch_number</i> —Specifies the stack member to which the RPS 2300 is connected. The range is 1 to 9, depending on the switch member numbers in the stack. |

|        | Command or Action                                                               | Purpose                                                                                                    |
|--------|---------------------------------------------------------------------------------|----------------------------------------------------------------------------------------------------|
|        |                                                                                 | • <b>name</b> — Sets the name of the RPS 2300 and enter one of these options:                                                                                                    |
|        |                                                                                 | • <i>string</i> — Specifies the name such as port1 or "port 1". Using quotation marks before and after the name is optional, but you must use quotation marks if you want to include spaces in the port name. The name can have up to 16 characters. |
|        |                                                                                 | • serialnumber —Configures the switch to use the RPS 2300 serial number as the name.                                                                                                    |
|        |                                                                                 | •                                                                                                    |
| Step 2 | power rps switch_number portrps-port-id                                         | Specifies the mode of the RPS 2300 port.                                                                                                    |
|        | mode{active standby}                                                            | • <i>switch_number</i> —Specifies the stack member to which the RPS 2300 is connected. The range is 1 to 9, depending on the switch member numbers in the stack.                                                                                     |
|        |                                                                                 | • <b>port</b> <i>rps-port-id</i> —Specifies the RPS 2300 port. The range is from 1 to 6.                                                                                                    |
|        |                                                                                 | • mode —Sets the mode of the RPS 2300 port:                                                                                                    |
|        |                                                                                 | • active—The RPS 2300 can provide power to a switch when the switch internal power supply cannot.                                                                                                    |
|        |                                                                                 | • <b>standby</b> —The RPS 2300 cannot provide power to a switch.                                                                                                    |
| Step 3 | <b>power rps</b> switch_number <b>port</b> rps-port-id <b>priority</b> priority | Sets the priority of the RPS 2300 port. The range is from 1 to 6, where 1 is the highest priority and 6 is the lowest priority. The default port priority is 6.                                                                                      |
| Step 4 | show env rps                                                                    | Verifies your settings.                                                                                                    |
| Step 5 | copy running-config startup-config                                              | (Optional) Saves your entries in the configuration file.                                                                                                    |
|        | Example:                                                                        |                                                                                                    |
|        | Switch# copy running-config startup-config                                      |                                                                                                    |

## **Related Topics**

Cisco RPS 2300 in a Mixed Stack Overview, on page 69

# **Monitoring Internal Power Supplies**

Table 7: Show Commands for Power Supplies

| Command                                                          | Purpose                                                                                                    |
|------------------------------------------------------------------|----------------------------------------------------------------------------------------------------|
| <pre>show environment power [ all   switch switch_number ]</pre> | (Optional) Displays the status of the internal power supplies for each<br>switch in the stack or for the specified switch. The range is 1 to 9,<br>depending on the switch member numbers in the stack.<br>The switch keywords are available only on stacking-capable switches. |

#### **Related Topics**

Configuring Internal Power Supply, on page 69

# **Configuration Examples for Internal Power Supplies**

This example shows how to set the power supply in slot A to off:

```
Switch# power supply 1 slot A off
Disabling Power supply A may result in a power loss to PoE devices and/or switches ...
Continue? (yes/[no]): yes
Switch#
Jun 10 04:52:54.389: %PLATFORM_ENV-6-FRU_PS_OIR: FRU Power Supply 1 powered off
Jun 10 04:52:56.717: %PLATFORM_ENV-1-FAN_NOT_PRESENT: Fan is not present
Switch#
```

This example shows how to set the power supply in slot A to on:

```
Switch# power supply 1 slot A on
Jun 10 04:54:39.600: %PLATFORM ENV-6-FRU PS OIR: FRU Power Supply 1 powered on
```

This example shows the output of the show env power command:

| Field          | Description                                                                            |
|----------------|----------------------------------------------------------------------------------------|
| ОК             | The power supply is present and power is good.                                         |
| Not Present    | No power supply is installed.                                                          |
| No Input Power | The power supply is present but there is no input power.                               |
| Disabled       | The power supply and input power are present, but power supply is switched off by CLI. |
| Not Responding | The power supply is not recognizable or is faulty.                                     |
| Failure-Fan    | The power supply fan is faulty.                                                        |

#### Table 8: show env power Status Descriptions
## **Additional References**

## **Error Message Decoder**

| Description                                                                                                    | Link                                                         |
|----------------------------------------------------------------------------------------------------|--------------------------------------------------------------|
| To help you research and resolve system<br>error messages in this release, use the Error<br>Message Decoder tool. | https://www.cisco.com/cgi-bin/Support/Errordecoder/index.cgi |

## MIBs

| МІВ                                  | MIBs Link   To locate and download MIBs for selected platforms, Cisco IOS releases, and feature sets, use Cisco MIB Locator found at the following URL: |  |
|--------------------------------------|----------------------------------------------------------------------------------------------------|--|
| All supported MIBs for this release. |                                                                                                    |  |
|                                      | http://www.cisco.com/go/mibs                                                                                                    |  |

## **Technical Assistance**

| Description                                                                                                    | Link                         |
|----------------------------------------------------------------------------------------------------|------------------------------|
| The Cisco Support website provides extensive online resources, including documentation and tools for troubleshooting and resolving technical issues with Cisco products and technologies.                                                                            | http://www.cisco.com/support |
| To receive security and technical information about your products, you can<br>subscribe to various services, such as the Product Alert Tool (accessed from<br>Field Notices), the Cisco Technical Services Newsletter, and Really Simple<br>Syndication (RSS) Feeds. |                              |
| Access to most tools on the Cisco Support website requires a Cisco.com user ID and password.                                                                                                    |                              |

I